# **Geography**

# Manual on using EduVenture<sup>®</sup> VR to develop fluvial virtual field trip teaching materials in geography

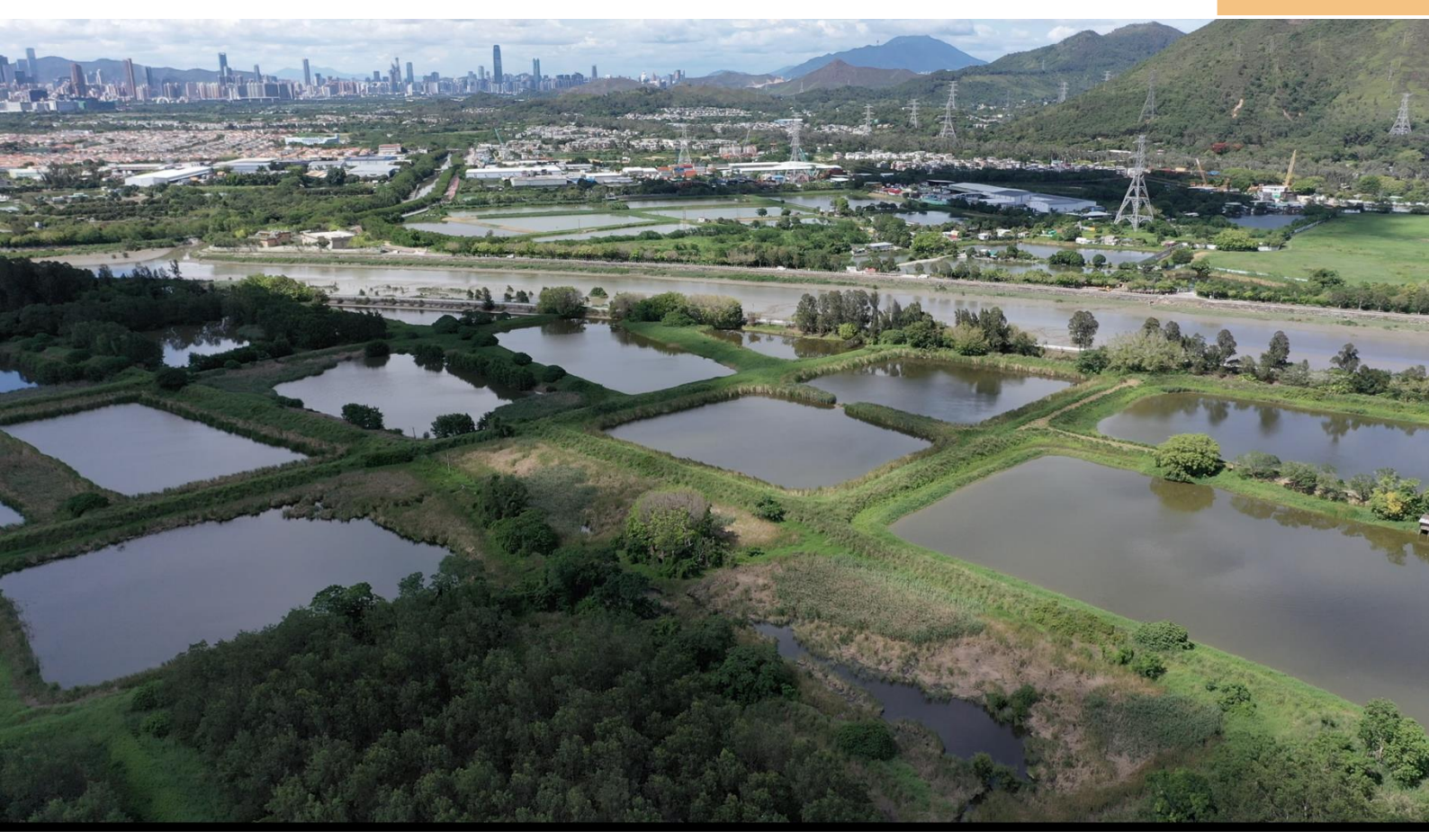

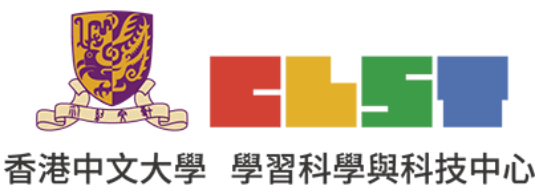

Curriculum Development Institute, Education Bureau e-Learning in Geography Series (20): Workshops on using information technology to develop geography virtual fieldwork materials on rivers (New) Teacher can follow this manual to use EduVenture VR and create a VR field study kit about river or other geographical topics.

- 1. Enter EduVenture<sup>®</sup>VR Website http://vr.ev-cuhk.net/zh/
- 2. Click "Enter Composer"

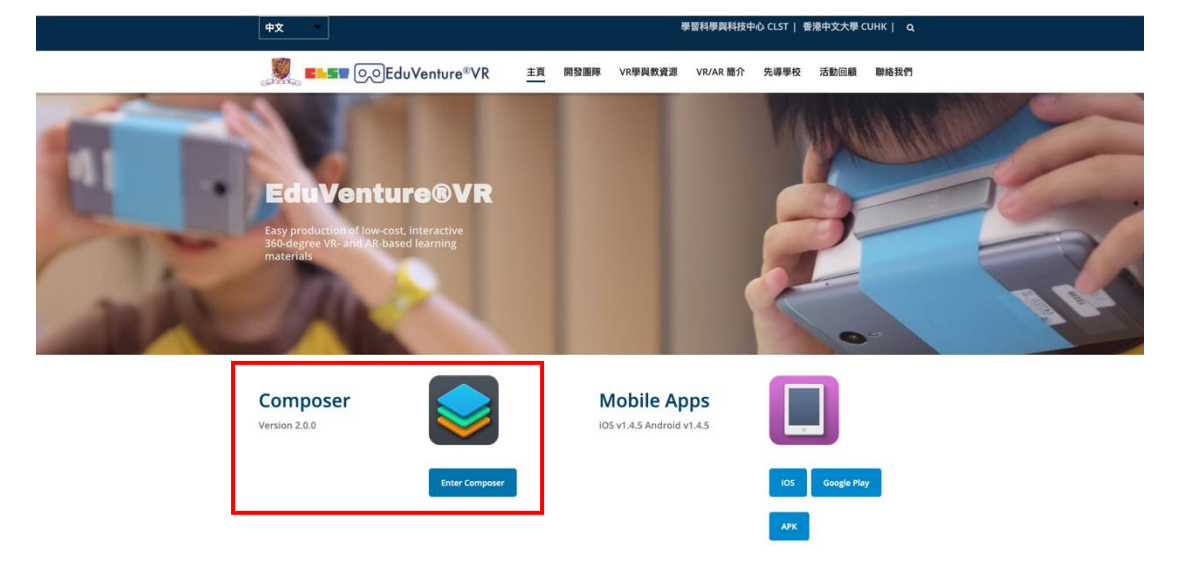

3. Login to EduVenture®VR Composer

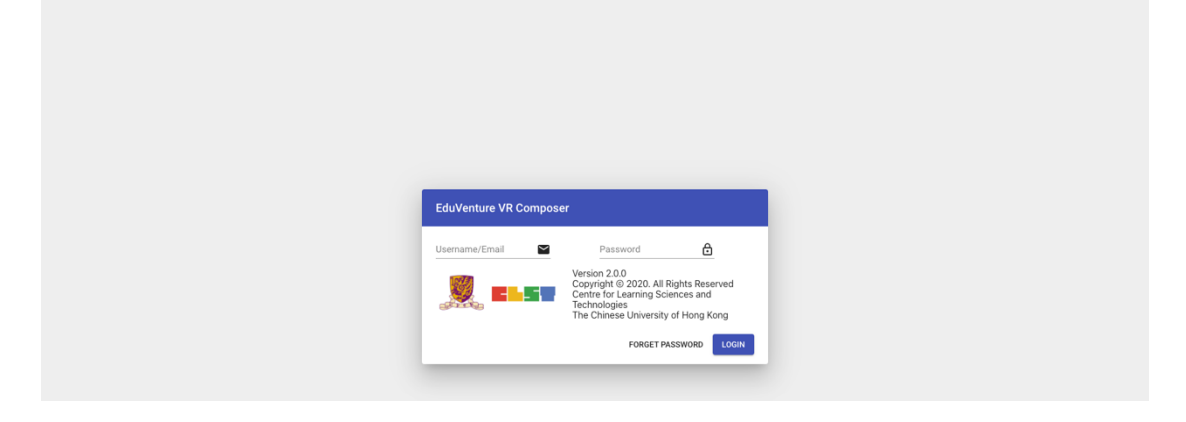

4. Click "New Vitals"

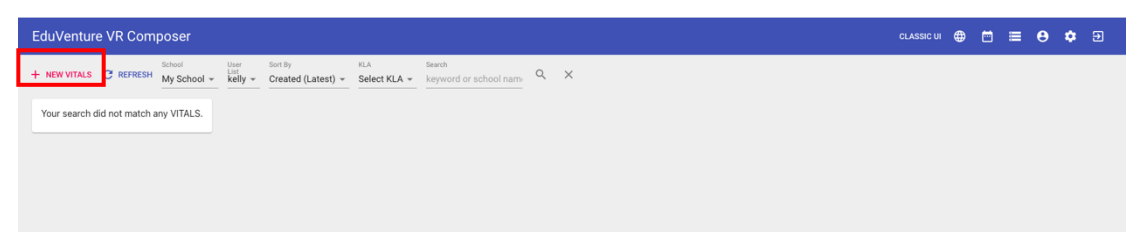

5. Enter the information of the new VITALS:

Name: Virtual field study in Kam Tin River: how the river management strategies change the river characteristics (Case study of Kam Tin River )

Description: For senior secondary geography fluvial field trips

KLA: P.S.H.E.

| New VITALS  |              |               |             |
|-------------|--------------|---------------|-------------|
| 1 Details — |              | 2 Cover Image | 3 Publish   |
| Name        |              | _             |             |
| Description |              |               |             |
| KLA         | Select KLA 👻 |               |             |
|             |              |               | CANCEL NEXT |

#### 6. Insert a cover photo

| New VITALS |                                                |           |
|------------|------------------------------------------------|-----------|
| V Details  | 2 Cover Image                                  | 3 Publish |
|            | Supported file type: jpg / jpeg / png 📋 DELETE |           |
|            |                                                | BACK NEXT |

| New VITALS   |                                         |                                                      |             |
|--------------|-----------------------------------------|------------------------------------------------------|-------------|
| 🗸 Details —  |                                         | — 🥑 Cover Image ———————————————————————————————————— | — 3 Publish |
| Sharable     | Private                                 | -                                                    |             |
| Sharable     | VITALS can be accessed by your school o | nly                                                  |             |
| Publish      | Yes 👻                                   |                                                      |             |
| T ublish     | VITALS is visible in the app            |                                                      |             |
| Manual start | Yes 👻                                   |                                                      |             |
|              | Pause at the beginning                  |                                                      |             |
|              |                                         |                                                      | BACK FINISH |

#### 7. Click "Edit"

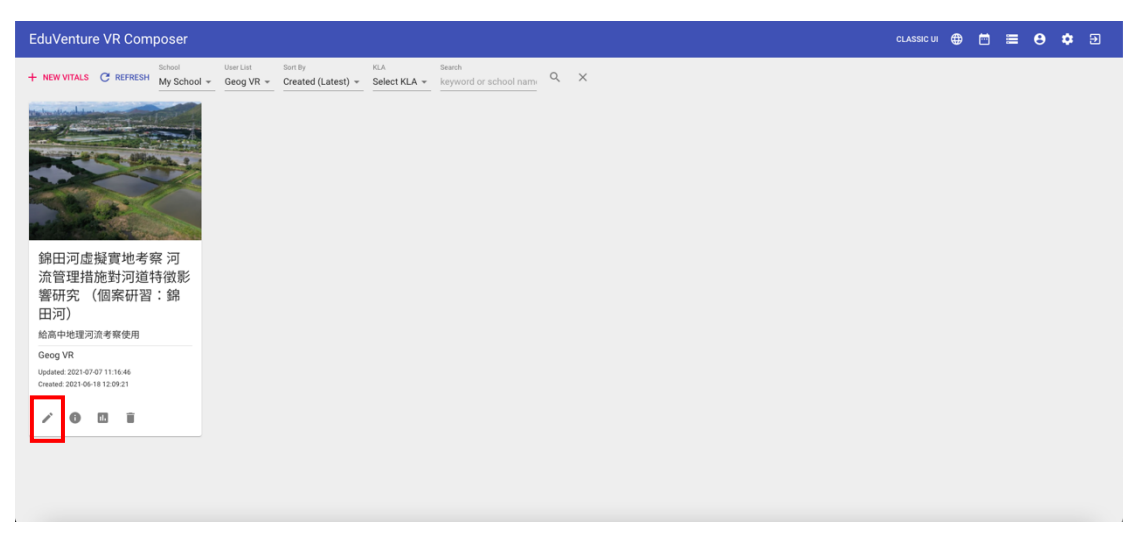

8. Create a new stage and type its name "Field site 1: Upper course in Lui Kung Tin and Kap Lung". Choose "360 Photo" for media type, and press "Create"

| EduVenture VR Composer                                                                                                    |                                    | CLASSIC UI | ۲ | <b>••</b> | 0 | • | Ð |
|----------------------------------------------------------------------------------------------------|------------------------------------|------------|---|-----------|---|---|---|
| EACK + NEW STAGE Stage is the building block of a VITALS, you haven't created any stage in this VITALS, please create a new stage by clicking the above NEW STAGE button. |                                    |            |   |           |   |   |   |
|                                                                                                    | There is no stage content to show. |            |   |           |   |   |   |
|                                                                                                    |                                    |            |   |           |   |   |   |
|                                                                                                    |                                    |            |   |           |   | • |   |
| ← MACK                                                                                                    | New Stage<br>Name<br>              |            |   |           |   |   |   |

 Create another new stage again and type its name "Field site 2: Upper course in Lui Kung Tin Catchwater". Choose "360 Photo" for media type, and press "Create"

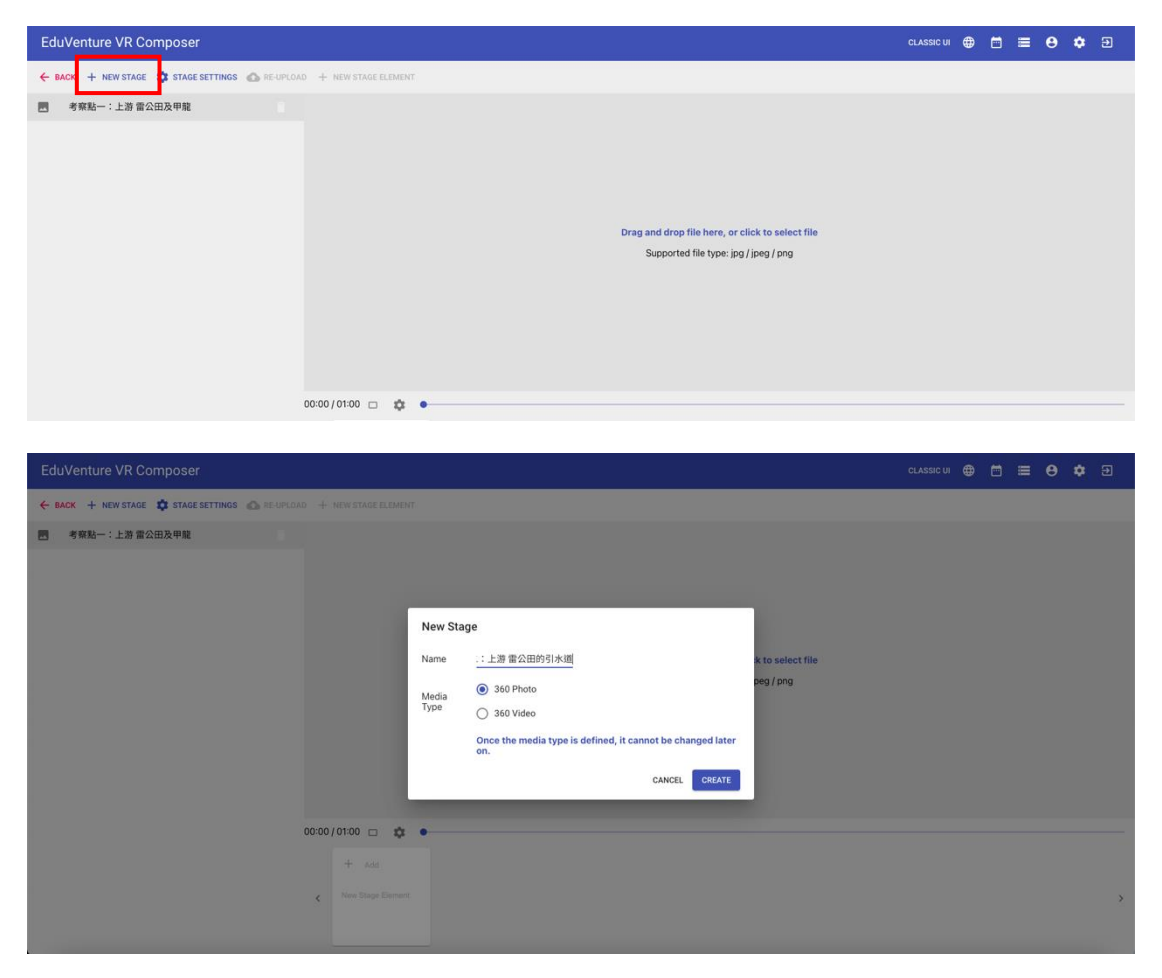

10. Repeat the above steps to create stages for [Field site 3: Lower course in Wing Hing Wai], [Field site 4: Lower course under Bin Mo Bridge], [Field site 5: Lower course of the new channel of Kam Tin River], [Field site 6: Lower course of the old Kam Tin River], [Aerial photos (Field site 4)], [Aerial photos (Field site 4)]

| Ed | uVenture VR Composer                        |                                                  | CLASSIC UI | • | <b>8</b> | ٠ | Ð |
|----|---------------------------------------------|--------------------------------------------------|------------|---|----------|---|---|
| ÷  | ACK 🕂 NEW STAGE 🏟 STAGE SETTINGS 🚳 RE-UPLO. | AD 🕂 NEW STAGE ELEMENT                           |            |   |          |   |   |
|    | 考察點一:上游 雷公田及甲龍                              |                                                  |            |   |          |   |   |
|    | 考察點二:上游 雷公田的引水道                             |                                                  |            |   |          |   |   |
|    | 考察點三:下游 永慶園                                 |                                                  |            |   |          |   |   |
|    | 考察點四:下游 便母橋                                 |                                                  |            |   |          |   |   |
|    | 考察點五:下游 錦田河新河道                              | Drag and drag file here, or slick to calest file |            |   |          |   |   |
|    | 考察點六:下游 錦田河舊河道                              | Supported file type: jpg / jpgg / png            |            |   |          |   |   |
|    |                                             |                                                  |            |   |          |   |   |
|    |                                             |                                                  |            |   |          |   |   |
|    |                                             |                                                  |            |   |          |   |   |
|    |                                             |                                                  |            |   |          |   |   |
|    |                                             |                                                  |            |   |          |   |   |
|    |                                             |                                                  |            |   |          |   |   |
|    |                                             | + Add                                            |            |   |          |   |   |
|    |                                             | New Stage Element                                |            |   |          |   | > |
|    |                                             |                                                  |            |   |          |   |   |

11. Press 【Field site 1: Upper course in Lui Kung Tin and Kap Lung】

Upload the 360 photo of the upper course in Lui Kung Tin and Kap Lung

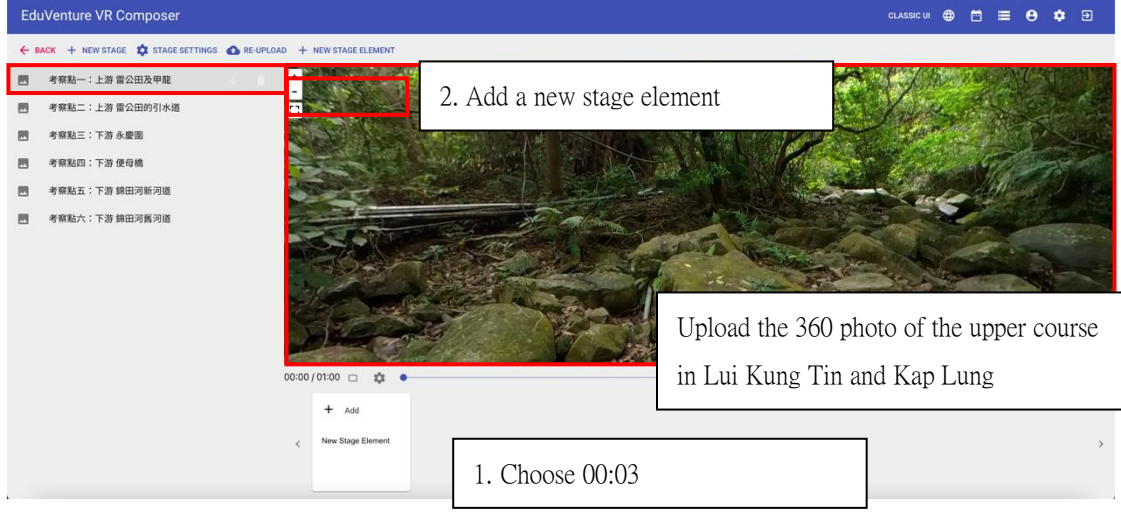

12. Insert a new stage element at 00:03

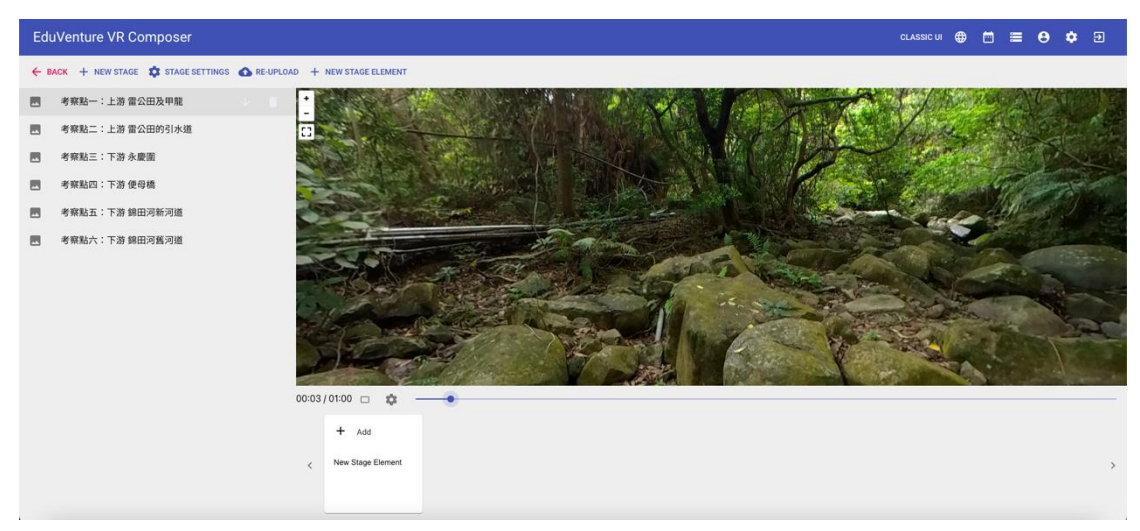

#### 13. Choose "TAG"

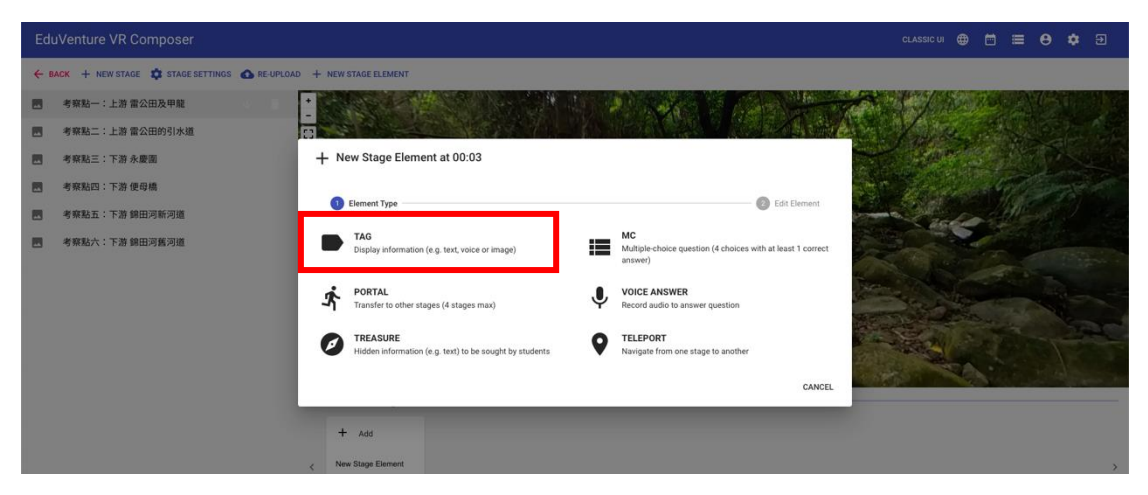

14. Locate the tag with a red dot, and then press "NEXT"

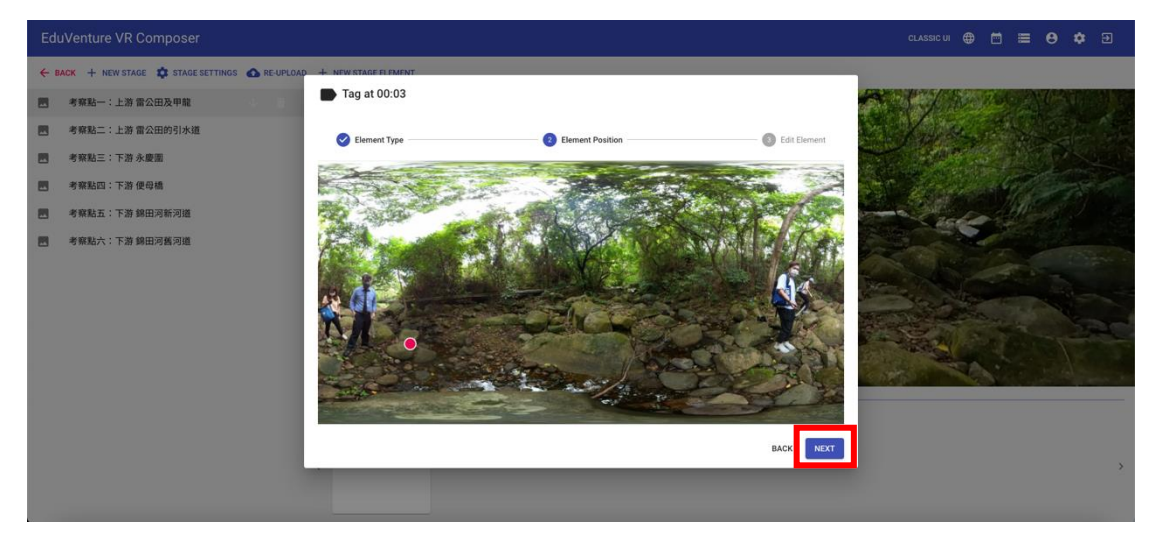

15. Enter the tag text 【Attention: the pebble size in the river】, attach a photo in and then press "FINISH"

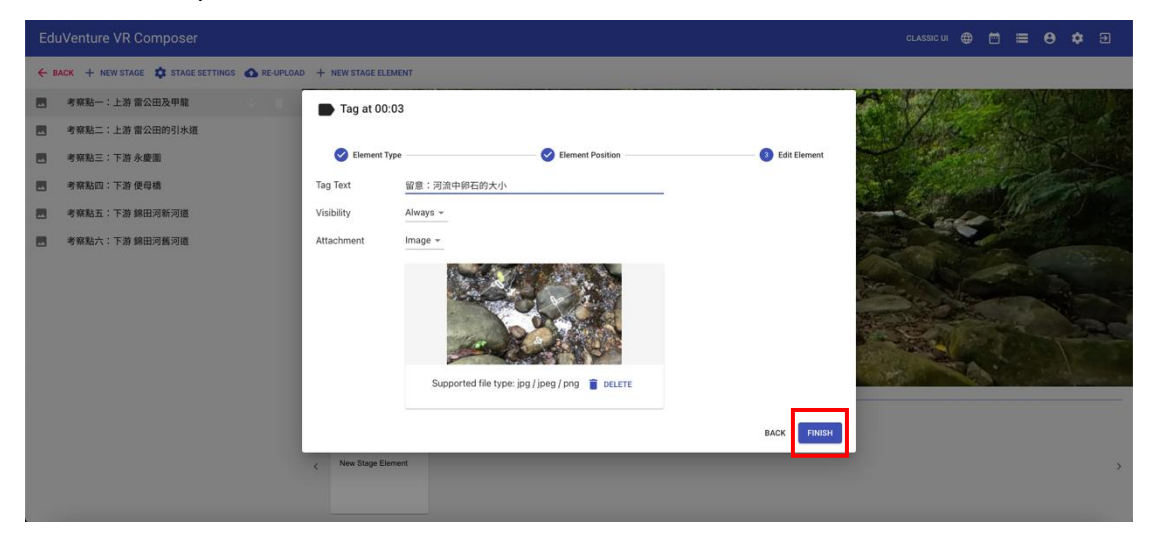

16. Add a new stage element at 00:10  $\,\circ\,$ 

| EduV   | enture VR Composer             |                               | CLASSIC UI ∉ |      | ≡     | θ (  | • 5  | ) |
|--------|--------------------------------|-------------------------------|--------------|------|-------|------|------|---|
| ← васк | + NEW STAGE 🏟 STAGE SETTINGS 💰 | RE-UPLOAD + NEW STAGE ELEMENT |              |      |       |      |      |   |
|        | 《察點一:上游 雷公田及甲龍                 | 2. Add a new stage element    | at file      | 4    | 12    | 48   |      |   |
|        | 「察點二:上游 雷公田的引水道                |                               | 1/2 2        | . 16 |       |      |      |   |
|        | 「察點三:下游 永慶園                    |                               | R. A.        |      |       | 100  |      |   |
|        | §察點四:下游 便母橋                    |                               | C attan      |      |       | 17   | Re - |   |
|        | 『察點五:下游 錦田河新河道                 |                               | -2-2256      |      | i fir | ×0 ; |      |   |
|        | 9.解粘六:下游 鲸田河循河道                |                               |              |      |       |      |      |   |
|        |                                |                               |              |      |       |      |      | > |

# 17. Choose "TAG"

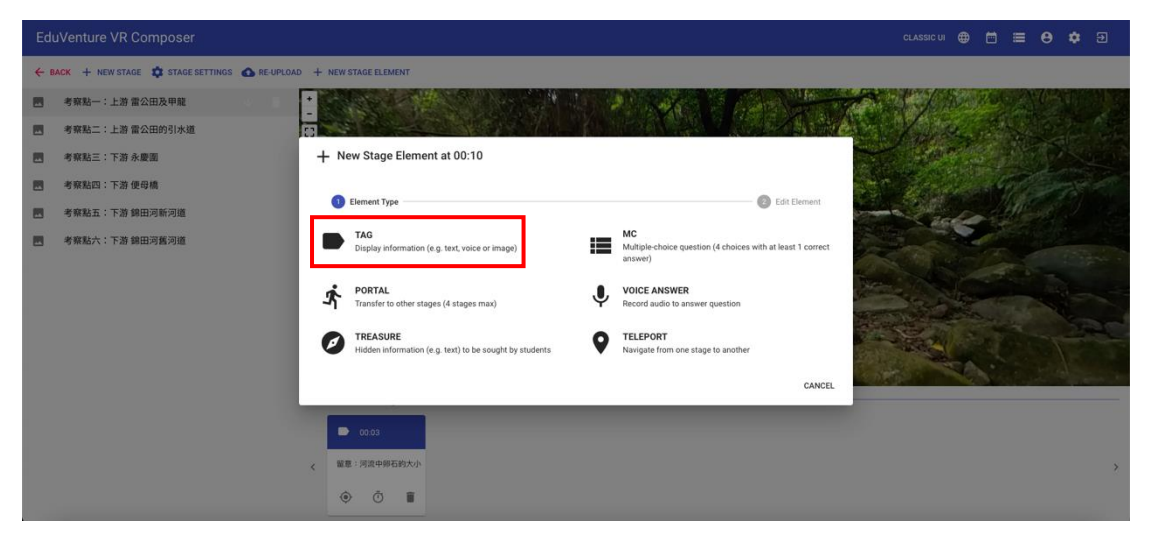

18. Locate the tag with a red dot, and then press "NEXT"

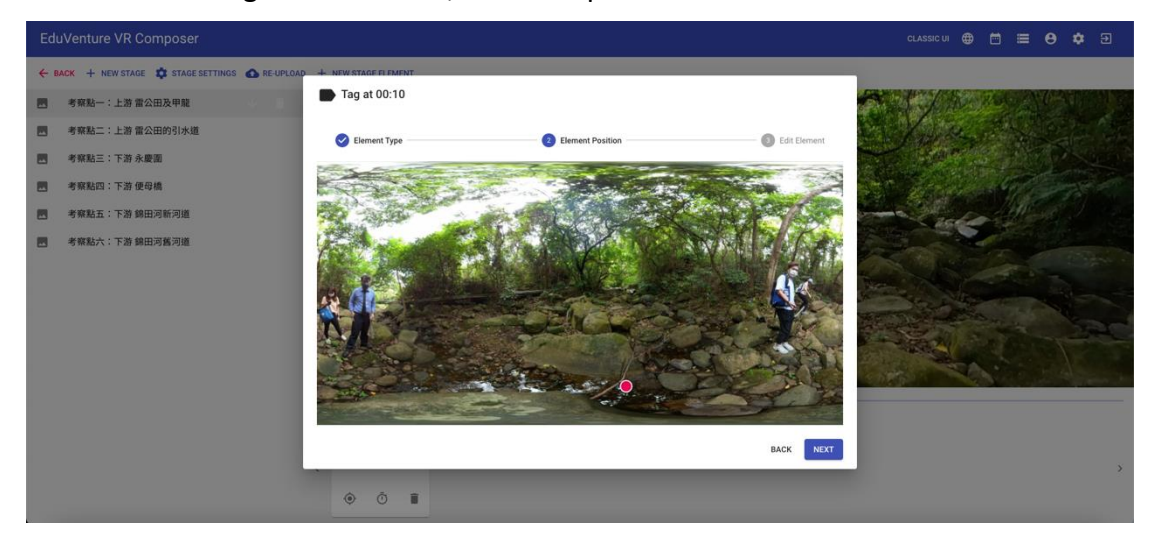

19. Enter the tag text "observe the results of the river flow rate in the data logger here", attach a photo, and then press "Finish"

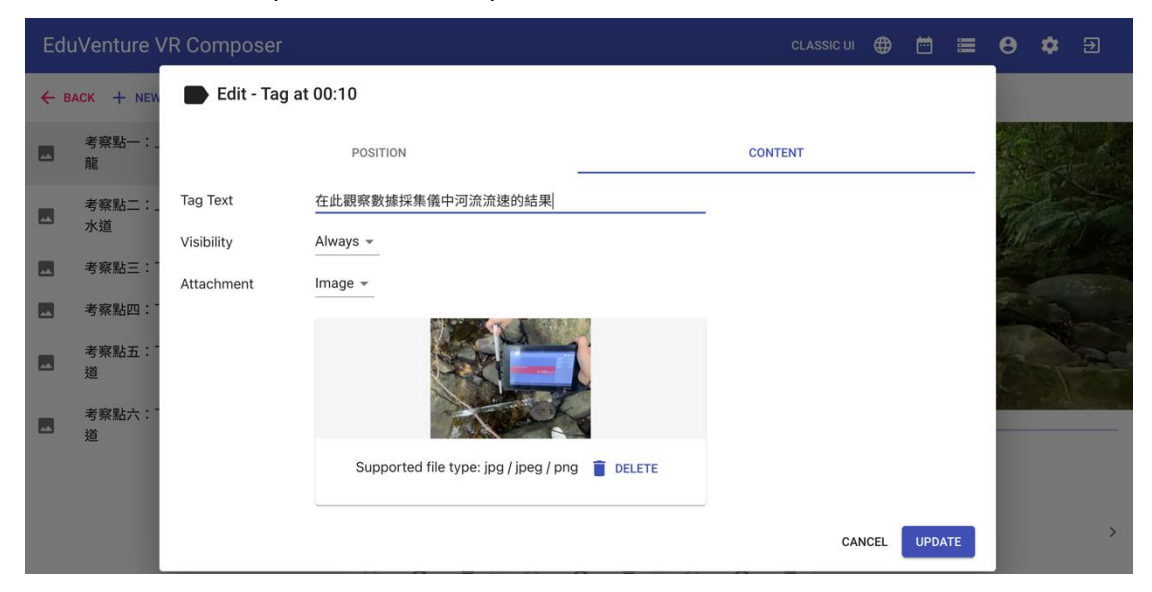

20. Add a new stage element at 00:13  $\,\circ\,$ 

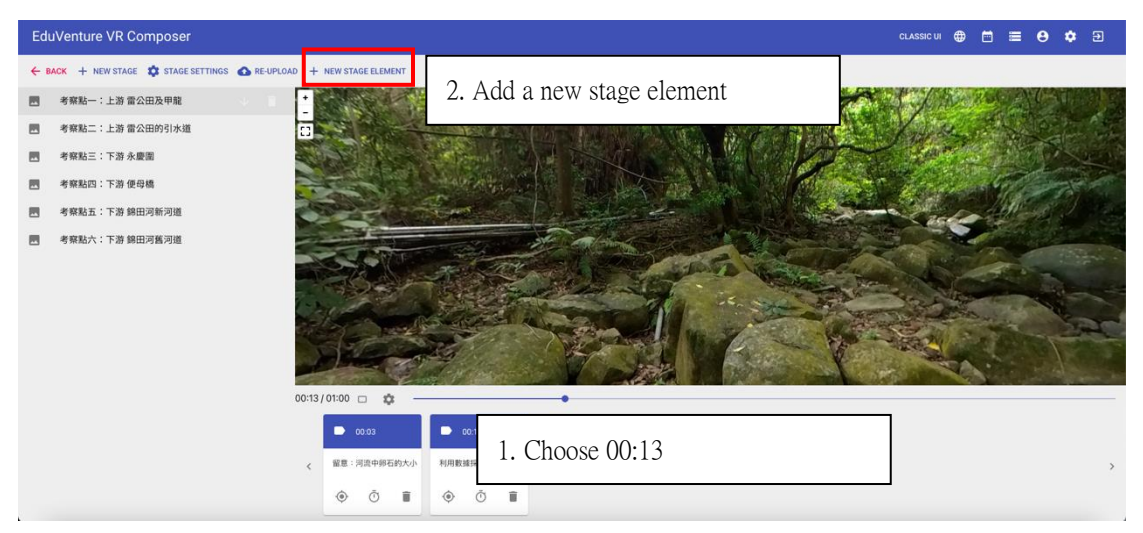

# 21. Choose "TELEPORT"

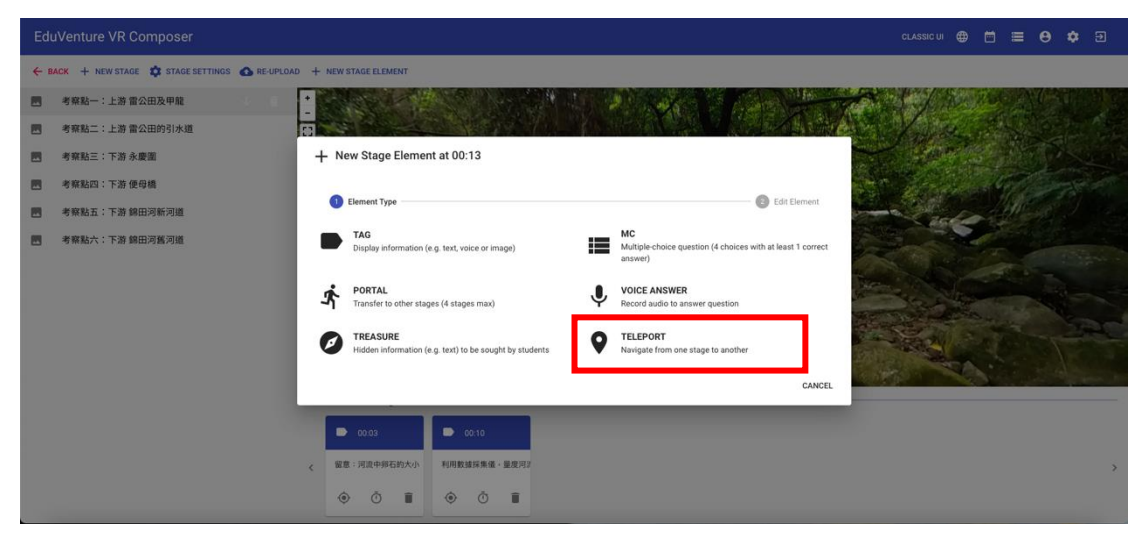

22. Locate the teleport with a red dot, and then press "NEXT"

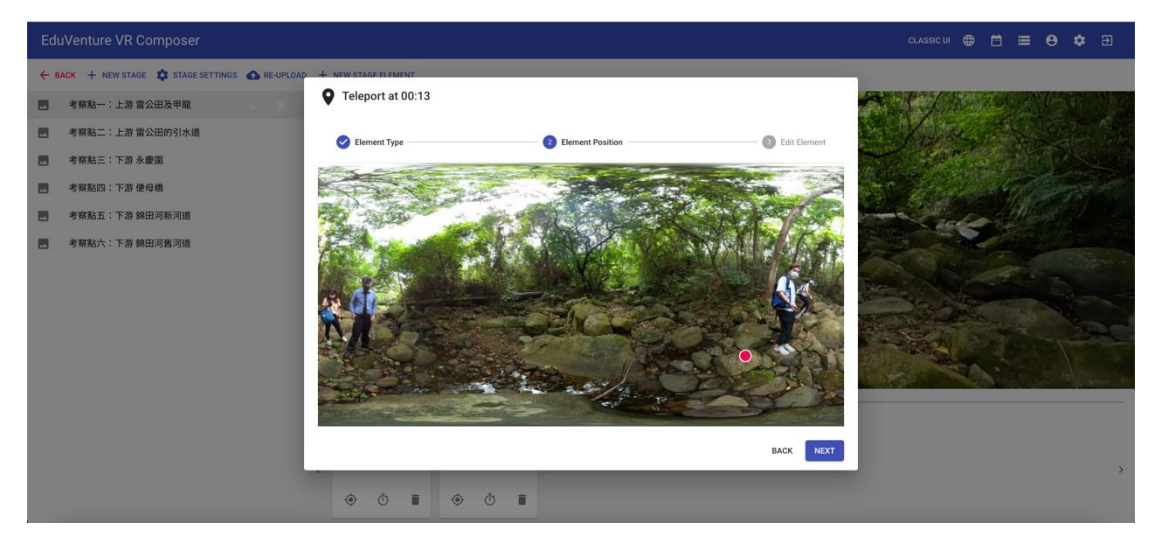

23. Choose the next destination and select [Field site 2: Upper course in Lui Kung Tin Catchwater]

| EduVenture VR Composer                        |                            |                 |
|-----------------------------------------------|----------------------------|-----------------|
| ← BACK + NEW STAGE 🖨 STAGE SETTINGS 🐽 RE-UPLO | AD + NEW STAGE ELEMENT     |                 |
| 医 考察點一:上游 雷公田及甲龍                              |                            |                 |
| - 考察點二:上游 雷公田的引水道                             | V Teleport at 00:13        |                 |
| 考察點三:下游永慶園                                    |                            |                 |
| 考察點四:下游便母橋                                    | C Element Type             | 3 Edit Element  |
| - 考察點五:下游 錦田河新河道                              | Pause Video No -           | and the section |
| 國 考察點六:下游 錦田河舊河道                              | Visibility Always -        |                 |
|                                               | Destinatic SELECT STAGE    |                 |
|                                               |                            | BACK FINISH     |
|                                               | 00:03                      |                 |
|                                               | < 留意:河流中积石的大小 利用数据探集值·量度河2 | ,               |
|                                               | • • • • • •                |                 |

| EduVenture VR Composer                         |                                      |                                   | CLASSIC UI 🌐 🛅 🗮 😝 🏟 🗃 |
|------------------------------------------------|--------------------------------------|-----------------------------------|------------------------|
| 🔶 BACK 🕂 NEW STAGE 🏚 STAGE SETTINGS 🙆 RE-UPLOA | All Stages                           |                                   |                        |
| 图 考察點一:上游 曾公田及甲龍                               |                                      |                                   |                        |
| 图 考察點二:上游 曾公田的引水道                              | A STATISTICS                         |                                   |                        |
| 考察點三:下游永慶園<br>考察點四:下游(通過)                      |                                      | ANNEL - LINE BUT MADING           |                        |
| 考察點五:下游錦田河新河道                                  | 考荣起一、上游首公田及甲尾<br>0 elements          | 考別和二 - 上改 副公田均5175道<br>0 elements |                        |
| - 考察點六:下游 錦田河舊河道                               |                                      |                                   |                        |
|                                                |                                      |                                   |                        |
|                                                | 考察點三:下游 永慶園<br>0 elements            | 考察點四:下游 便母橋<br>0 elements         |                        |
|                                                |                                      |                                   |                        |
|                                                |                                      |                                   |                        |
|                                                | (#1979) エ・マ36 (#117736-737)#         |                                   |                        |
|                                                | 考察統在12.5 下沿手部出达河和1293组<br>O elementa | 考殊的小、下游部田河路问道<br>O elements       |                        |
|                                                |                                      | с                                 | ANCEL                  |
|                                                |                                      |                                   |                        |

# 24. Press "FINISH"

| EduVenture VR Composer                          |                  |                                  |              | classic ui 🌐 🛅 🗮 😝 🌣 🖻 |
|-------------------------------------------------|------------------|----------------------------------|--------------|------------------------|
| ← BACK + NEW STAGE 🔹 STAGE SETTINGS 🚳 RE-UPLOAD | + NEW STAGE ELEN | IENT                             |              |                        |
| 🖪 考察點一:上游 雷公田及甲龍 0 🗊 🗍                          | +                |                                  |              |                        |
| 國 考察點二:上游 雷公田的引水道                               | Teleport at      | : 00:13                          | 24           |                        |
| 考察點三:下游永慶園                                      | C Element Tur    | Element Position                 | Cdit Flamant |                        |
| 考察點四:下游便母橋                                      |                  |                                  |              | C ALCONTRACTOR         |
| - 考察點五:下游 錦田河新河道                                | Pause Video      | No +                             |              | - actor March          |
| - 考察點六:下游 錦田河舊河道                                | Visibility       | Always +                         |              |                        |
|                                                 |                  | 考察點二:上游 雷公田的引水道                  |              |                        |
|                                                 |                  |                                  |              |                        |
|                                                 | Destination      | <b>非政</b> 致二·上改 雷尔田纳司业语          |              |                        |
|                                                 |                  | 3 Million * 4.00 MAALACEJ J1/448 | 26           |                        |
|                                                 |                  |                                  |              |                        |
|                                                 |                  |                                  | BACK         |                        |
|                                                 |                  |                                  |              |                        |
|                                                 | 《 留息:河流中部        | 石的大小 利用数據採集儀 / 量度河2              |              | ,                      |
|                                                 | ٥ Ő              | 1 ( Č 1                          |              |                        |

25. Go to the page **[**Field site 2: Upper course in Lui Kung Tin Catchwater **]**. Upload the 360 photo of field site 2: Upper course in Lui Kung Tin Catchwater.

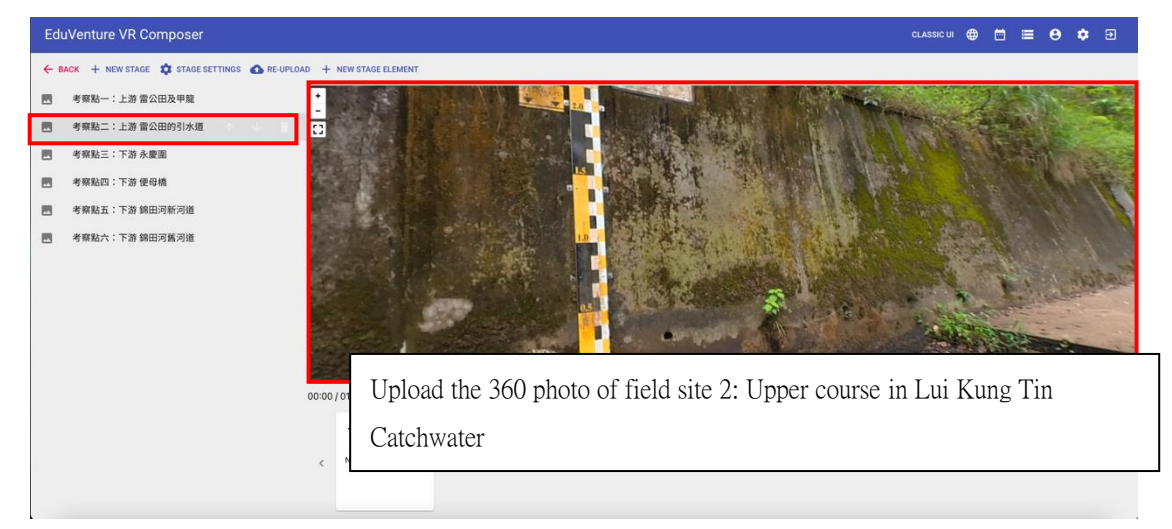

26. Add a new stage element at 00:00.

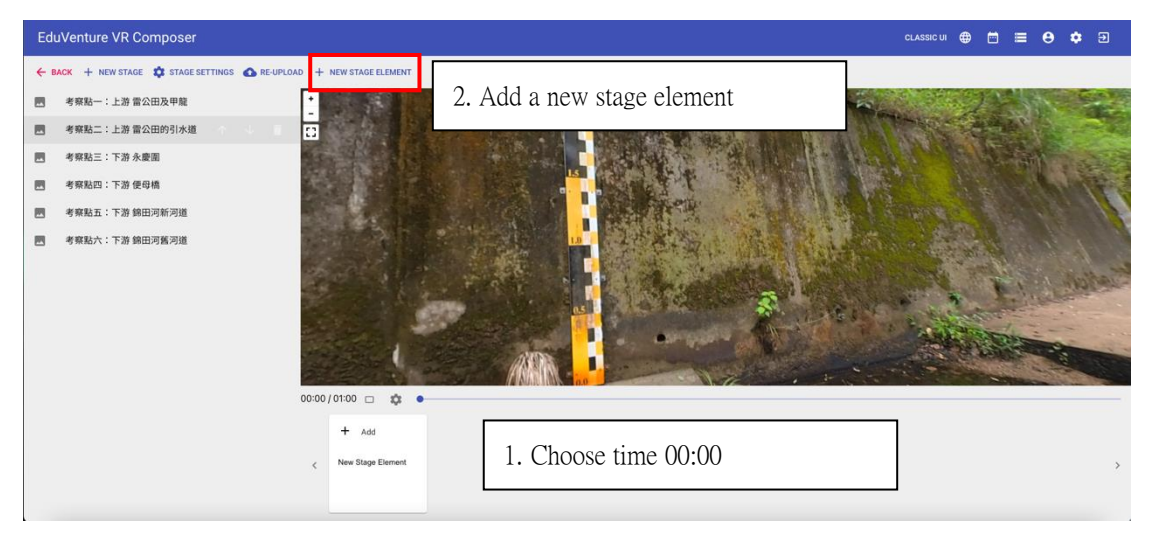

# 27. Choose "TELEPORT"

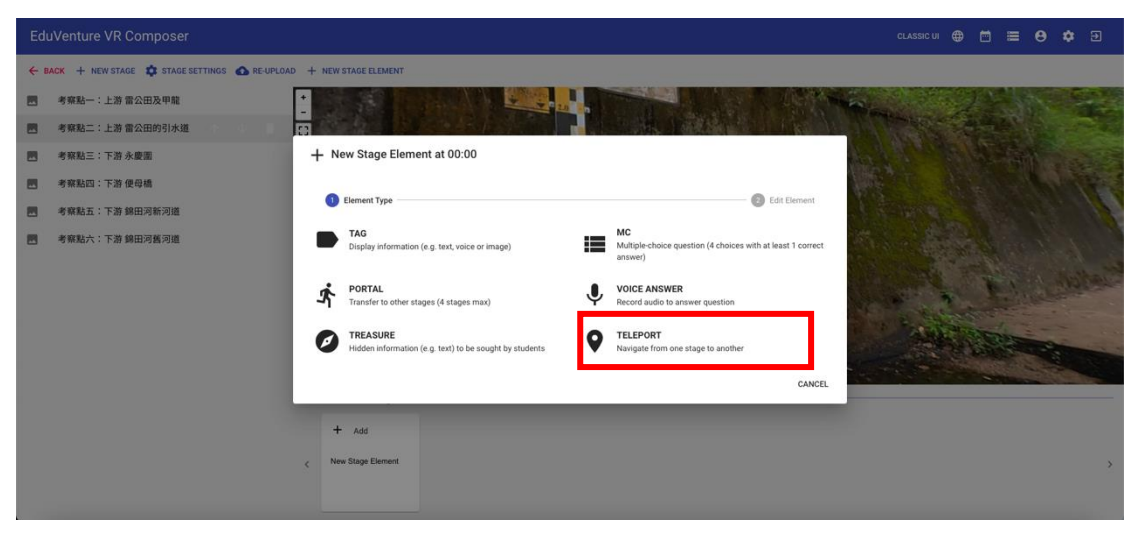

28. Locate the teleport with a red dot, and then press "NEXT"

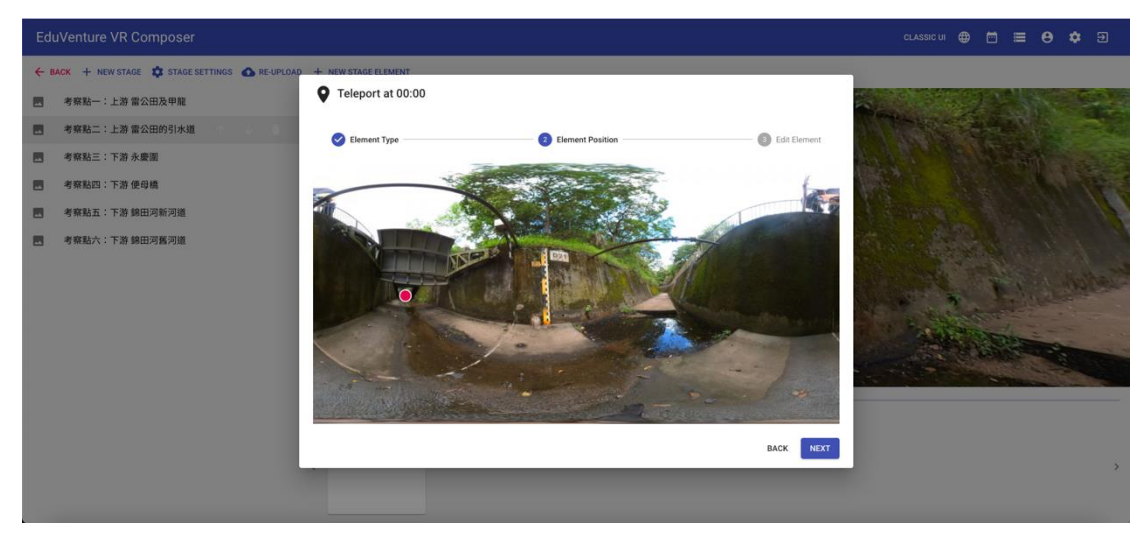

29. Choose the next destination and select [Field site 3: Lower course in Wing Hing Wai]

| EduVenture VR Composer                                                                                                    |                                                                                                    |                                                                                                    |                                                          |                        |
|----------------------------------------------------------------------------------------------------|----------------------------------------------------------------------------------------------------|----------------------------------------------------------------------------------------------------|----------------------------------------------------------|------------------------|
| ← BACK + NEW STAGE 🎝 STAGE SETTINGS 🚯 RE-UPLO                                                                                                    | AD + NEW STAGE ELEMENT                                                                                                    |                                                                                                    |                                                          |                        |
| 图 考察點一:上游 雷公田及甲龍                                                                                                    |                                                                                                    |                                                                                                    |                                                          | 1 1 1 1                |
| 國 考察點二:上游 雷公田的引水道                                                                                                    | Teleport at 00:00                                                                                                    |                                                                                                    |                                                          |                        |
| 考察點三:下游永慶園                                                                                                    |                                                                                                    |                                                                                                    | -                                                        |                        |
| - 考察點四:下游 使母橋                                                                                                    | C Element Type                                                                                                    | Element Position                                                                                                    | 3 Edit Element                                           | rt                     |
| 图 考察點五:下游 錦田河新河道                                                                                                    | Pause Video No 👻                                                                                                    |                                                                                                    | -                                                        |                        |
| 考察點六:下游 錦田河舊河道                                                                                                    | Visibility Always -                                                                                                    |                                                                                                    |                                                          |                        |
|                                                                                                    |                                                                                                    |                                                                                                    |                                                          | and the second         |
|                                                                                                    | Destination                                                                                                    |                                                                                                    |                                                          | and the second second  |
|                                                                                                    |                                                                                                    | SELECT STAGE                                                                                                    | -                                                        | AND DECEMBER           |
|                                                                                                    |                                                                                                    |                                                                                                    |                                                          |                        |
|                                                                                                    |                                                                                                    |                                                                                                    | BACK                                                     | ISH                    |
|                                                                                                    | + Add                                                                                                    |                                                                                                    |                                                          |                        |
|                                                                                                    | < New Stage Element                                                                                                    |                                                                                                    |                                                          | >                      |
|                                                                                                    |                                                                                                    |                                                                                                    |                                                          |                        |
|                                                                                                    |                                                                                                    |                                                                                                    |                                                          |                        |
|                                                                                                    |                                                                                                    |                                                                                                    |                                                          |                        |
| EduVenture VR Composer                                                                                                    |                                                                                                    |                                                                                                    |                                                          | classicui 🌐 🛱 🗮 😝 🏟 🗃  |
| EduVenture VR Composer                                                                                                    | All Stages                                                                                                    |                                                                                                    |                                                          | classiculi 🕀 🗂 🗏 😝 🌣 🗐 |
| EduVenture VR Composer                                                                                                    | All Stages                                                                                                    |                                                                                                    |                                                          |                        |
| EduVenture VR Composer           ← выск. + нализтыск. Ф. втобластиказ. Ф. весико           ● ФИКА - : 上市 волюдени.           ● ФИКА :: 上市 волюдени.                                                                                                    | All Stages                                                                                                    |                                                                                                    |                                                          |                        |
| EduVenture VR Composer           ・ EAX + NEWSTARE ないたのを見ていたので、 のを見ないので、           ・ 予約取一:上版 家公園及中期           ・ 予約取二:上版 家公園及市場           ・ 予約取二:上版 家公園の汚法(図)           ・ 予約取二:土版 家公園の汚法(図)                                                                                                    | All Stages                                                                                                    |                                                                                                    |                                                          |                        |
| EduVenture VR Composer<br>◆ INCK + NEWSTACE ● STAGESTTINGS ● REUND<br>● 今日初二:上市全公田次年期<br>● 今日和二:上市全公田の引休道<br>● 今日和二:上市全公田の引休道<br>■ 今日和二:工市大原業<br>■ 今日和二:工市住存着                                                                                                    | All Stages                                                                                                    | G<br>B B S - : : L<br>Laterett                                                                                                    | · 建全田的引水道                                                |                        |
| EduVenture VR Composer<br>← IAXX + HXWSTACL ✿ STAGE SETTINGS ● REQUID<br>= 考察版二:上游 音公田の引水坦<br>= 考察版二:上游 音公田の引水坦<br>= 考察版二:下游 法通過<br>= 考察版五:下游 法通過<br>= 考察版五:下游 探囲波振河道                                                                                                    | All Stages<br>学校社一:上述 部公田及伊能<br>Jammins                                                                                                    | Santa Santa S                                                                                                    | 夏 重公田的引水道                                                |                        |
| EduVenture VR Composer           ◆ MAX + NEWSTACE ◆ STAGE SETTINGS ● NEURO           ● 考察為二:上面全公田及甲類           ● 考察為二:上面全公田及甲類           ● 考察為二:上面全公田及甲類           ● 考察為二:上面全公田の別休園           ● 考察為二:下面 永慶期           ● 考察為二:下面 強田の客河園           ● 考察為六:下面 独田の客河園                                                                                                    | All Stages                                                                                                    | Sector Constants                                                                                                    | a 重公田的引水道                                                |                        |
| EduVenture VR Composer           ◆ BACK + HOWSTACE ● STAGE SETTINGS ● REGIO           ● STALE -: 上市 全公田公利 (本)           ● STALE :: 下市 永岡園           ● STALE :: 下市 朱岡園           ● STALE :: 下市 朱岡園           ● STALE :: 下市 朱岡園           ● STALE :: 下市 朱岡園           ● STALE :: 下市 朱岡園                                                                                                    | All Stages                                                                                                    | General<br>Personal<br>Personal                                                                                                    | 更重公田的引水道                                                 |                        |
| EduVenture VR Composer           ◆ BACK + NEWSTACE ● STAGE SETTINGS ● REGELO           ● 考察局一:上游 言公団及甲属           ● 考察局二:上游 言公団及甲属           ● 考察局二:上游 言公団及甲属           ● 考察局二:下游 使导频           ● 考察局六:下游 與田河新河面           ● 考察局六:下游 與田河新河面                                                                                                    | All Stages                                                                                                    | Creation of the second second se                                                                                                    | <u>2 章 公田的引水道</u><br>3 章 李母義                             |                        |
| EduVenture VR Composer           ◆ EMCK + NEWSTACE ◆ THAGE SETTINGS ● REUFLO           ● 考察局一:上海 全公田及甲属           ● 考察局上:正海 全公田の引水道           ● 考察局上:正海 全型目の引水道           ● 考察局面: 下海 使导点           ● 考察局面: 下海 線田河新河道           ● 考察局点: 下海 線田河新河道                                                                                                    | All Stages                                                                                                    | ()<br>()<br>()<br>()<br>()<br>()<br>()<br>()<br>()<br>()                                                                                                    | 遊 康母總                                                    |                        |
| EduVenture VR Composer           ◆ EMCK + NEWSTACE ◆ THÁCE SETTINGS ● REURIO           ● 考察局一:上海 全公田及甲県           ● 考察局二:注海 全公田及甲県           ● 考察局二:注海 全公田次前外周           ● 考察局九:下海 銀田河和河南           ● 考察局九:下海 銀田河和河南                                                                                                    | All Stages                                                                                                    | ریان کو بر این کو بر این کو بر کو بر این کو بر این کو بر این کو بر این کو بر این کو بر این کو بر این کو بر این کو بر این کو بر این کو بر کو بر کو بر این کو بر این کو بر این کو بر این کو بر این کو بر این کو بر این کو بر این کو بر این کو بر این کو بر این کو بر این کو بر این کو بر این کو بر این کو بر این کو بر این کو بر این کو بر این کو بر این کو بر این ک<br>کو بر می کو بر کو بر کو ب<br>کو بر کو بر کو بر کو بر کو بر کو بر کو بر کو بر کو بر کو بر کو بر کو بر کو بر کو بر کو بر کو بر کو بر کو بر کو بر کو بر کو بر کو بر کو بر کو بر کو بر کو بر کو بر کو بر کو بر کو بر کو بر کو بر کو بر کو بر کو بر کو بر کو بر کو بر کو بر ک | <u>游 使母桃</u>                                             |                        |
| <ul> <li>EduVenture VR Composer</li> <li>● MACK + NEWSTACE ◆ TAGESTTINGS ● NEURO</li> <li>● 考察局一:上海 主公田及中規</li> <li>● 考察局上::上海 主公田の引休道</li> <li>● 考察局上::下海 使用通</li> <li>● 考察局上::下海 使用通</li> <li>● 考察局上::下海 使用通用用用</li> </ul>                                                                                                    | All Stages                                                                                                    |                                                                                                    | <u>2                                    </u>             |                        |
| EduVenture VR Composer           ◆ EACC + ARWSTACE ◆ TAGESTINGS ● FEGELO           ● 市田二 上市 主公田及中期           ● 市田二 上市 主公田次町内山           ● 市田二 二市 主会田次町内山           ● 市田二 二市 全田田           ● 市田二 二市 全田田           ● 市田二 二市 全田田           ● 市田二 二市 全田田           ● 市田二 二市 全田           ● 市田二 二市 全田           ● 市田二 二市 金田           ● 市田二 二市 金田           ● 市田二 二市 金田           ● 市田二 二市 金田           ● 市田二 二市 田田<                                                                                                    | All Stages                                                                                                    |                                                                                                    | <ul> <li>第 単公司的引水道</li> <li>第 単公司的引水道</li> </ul>         |                        |
| EduVenture VR Composer<br>◆ EACC + ASWSTACE ◆ STAGESSTINGS ● SECONO<br>- 今秋日-: 上市 至公田次中期<br>- 今秋日二: 二市 主意四川的清水田<br>- 今秋日二: 二市 未建築<br>- 今秋日二: 二市 法建制<br>- 今秋日二: 二市 法建制<br>- 今秋日二: 二市 法建制<br>- 今秋日二: 二市 法建制<br>- 今秋日二: 二市 法建制<br>- 今秋日二: 二市 法建制<br>- 今秋日二: 二市 法建制<br>- 今秋日二: 二市 法建制<br>- 今秋日二: 二市 法建制<br>- 今秋日二: 二市 (日本)<br>- 今秋日二: 二市 (日本)<br>- 今秋日二: 二 | All Stages         プロレートングライン         プロレートングライン         プロレートングライン         クロレートングライン         クロレートン         クロレートン         クロレートン      < |                                                                                                    | 2 與田志賞用書                                                 |                        |
| EduVenture VR Composer<br>← NAX + NAVSTACE  ↑ STACESSTINGS  ↑ SECONO<br>1 SWAL-: LB SCOUDSHALL<br>2 SWALE: TB SCOUDSHALL<br>3 SWALE: TB SCOUDSHALL<br>3 SWALE:                                                                     | All Stages<br>                                                                                                    |                                                                                                    | 2 <u>第0日的引水道</u><br>2 <u>第0日的引水道</u><br>2<br>第<br>第日河道河道 |                        |

30. Press "FINISH"

| EduVenture VR Composer                            |                           | classic ui 🌐 🛅 🗮 😝 🌣 🖅     |
|---------------------------------------------------|---------------------------|----------------------------|
| ← BACK + NEW STAGE 🖨 STAGE SETTINGS 🛆 RE-UPLOAD + | + NEW STAGE ELEMENT       |                            |
| 西 考察點一:上游雷公田及甲龍                                   |                           |                            |
| 医 考察點二:上游 雷公田的引水道                                 | Teleport at 00:00         |                            |
| 國 考察點三:下游永慶園                                      |                           |                            |
| 考察點四:下游便母橋                                        | Септент гуре              | Cur Element                |
| P 考察點五:下游 錦田河新河道                                  | ause Video No 👻           | A Source of the second the |
| 國考察點六:下游錦田河舊河道                                    | risibility Always -       |                            |
|                                                   | 考察點三:下游 永慶園               |                            |
|                                                   | estination<br>●如助三:下波 A進回 |                            |
|                                                   |                           | BACK FINISH                |
| c.                                                | New Stage Element         | •                          |

31. Go to **[**Field site 3: Lower course in Wing Hing Wai **]** Upload the 360 photo of lower course in Wing Hing Wai

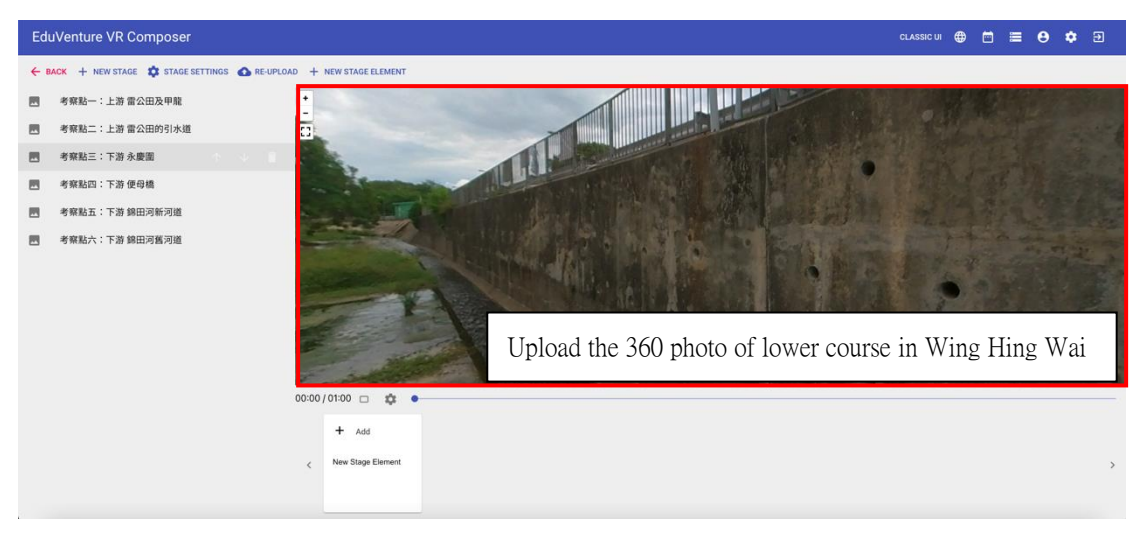

#### 32. Add a new stage element at 00:00.

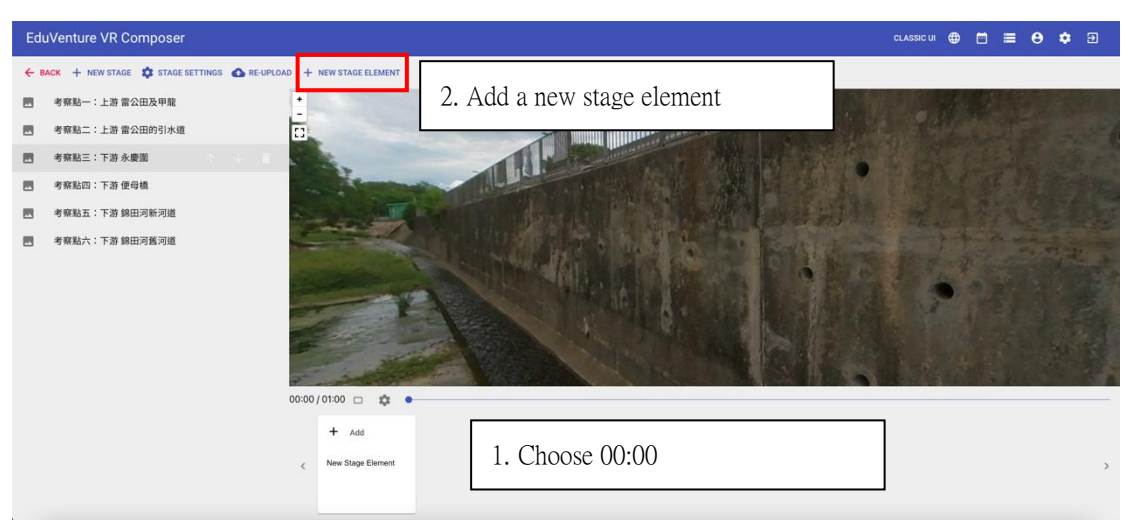

#### 33. Choose "TAG"

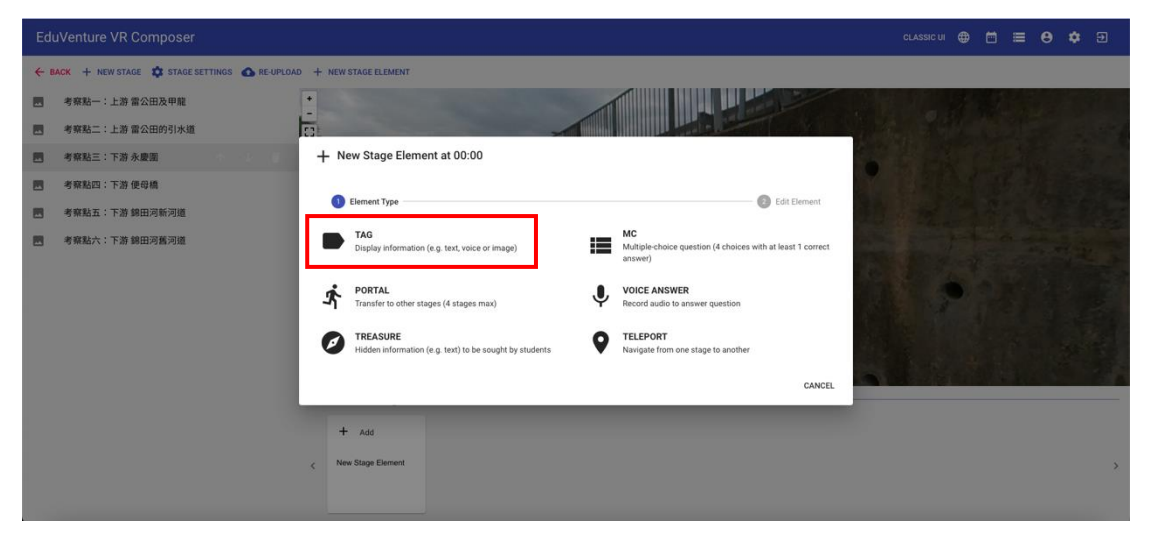

34. Locate the tag with a red dot, and then press "NEXT"

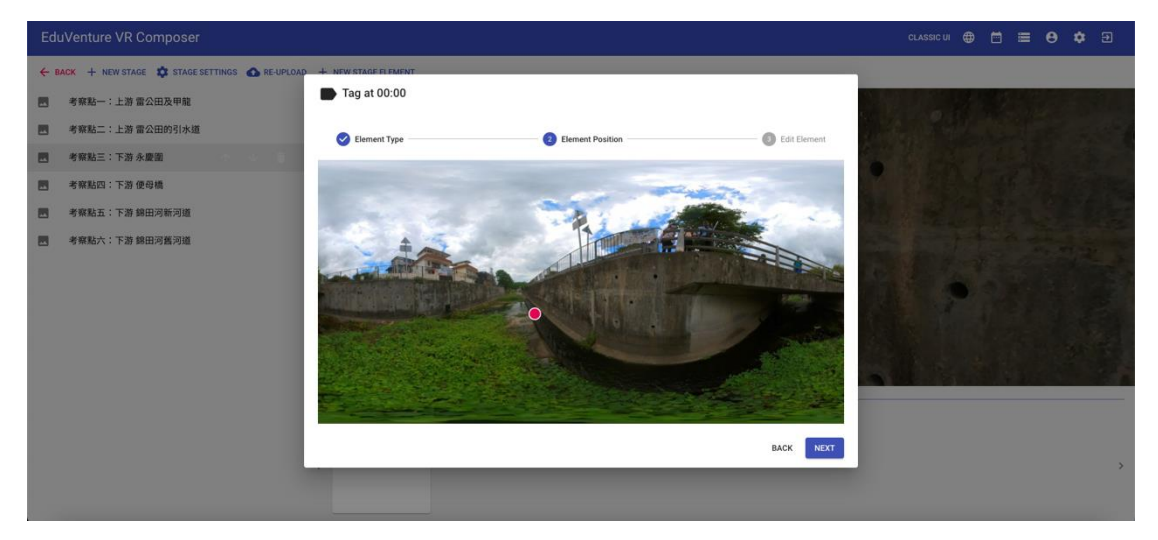

35. Enter the tag text 【Here to see the channel width】, attach image, and press "FINISH"

| Edu | uVenture VR Com | nposer       |                                       |        |         | CLASSIC U | ı 🌐    |  | 0 | ٠ | € |
|-----|-----------------|--------------|---------------------------------------|--------|---------|-----------|--------|--|---|---|---|
| ← в | ACK + NEW STAGE | Edit - Tag a | at 00:00                              |        |         |           |        |  |   |   |   |
|     | 考察點一:上游 雷公日     |              | POSITION                              |        | CONTENT |           |        |  |   |   | - |
|     | 考察點二:上游 雷公日     | Tag Text     | 在此觀察河流的闊度                             |        |         |           |        |  |   |   |   |
|     | 考察點三:下游永慶設      | Visibility   | Always 👻                              |        |         |           |        |  |   |   |   |
|     | 考察點四:下游 便母#     | Attachment   | Image 👻                               |        |         |           |        |  |   |   |   |
|     | 考察點五:下游 錦臣 🤉    |              |                                       | ÷      |         |           |        |  |   |   |   |
|     | 考察點六:下游 錦田》     |              |                                       |        |         |           |        |  |   |   |   |
|     |                 |              | Supported file type: jpg / jpeg / png | DELETE |         |           |        |  |   |   |   |
|     |                 |              |                                       |        |         | CANCEL    | UPDATE |  |   |   | > |

36. Add a new stage element at 00:00

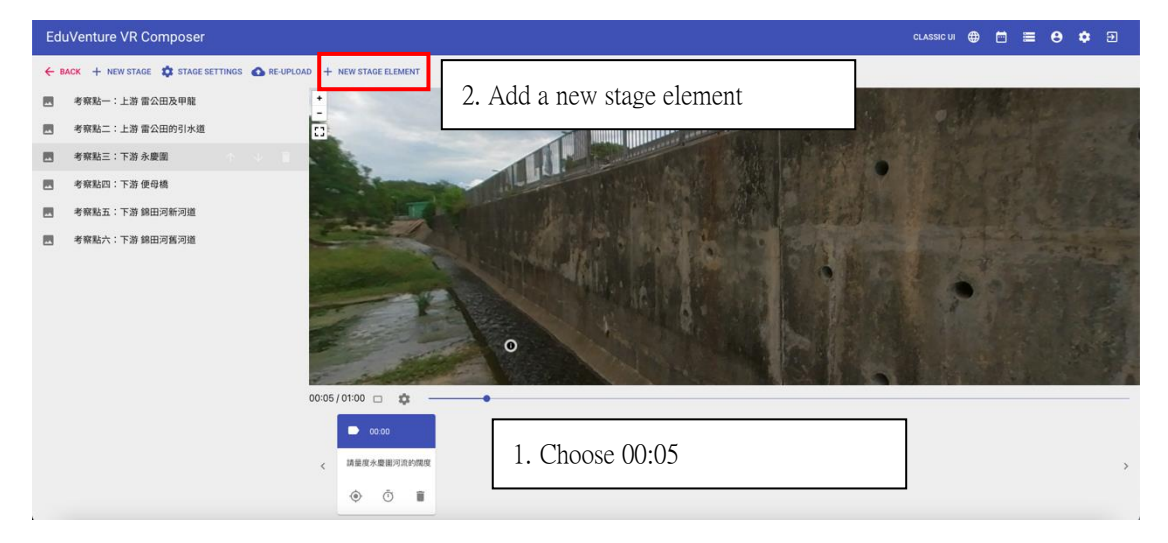

# 37. Choose "TELEPORT"

| EduVenture VR Composer                         |                                                                                                    |   |
|------------------------------------------------|----------------------------------------------------------------------------------------------------|---|
| ← BACK + NEW STAGE 🗳 STAGE SETTINGS 💩 RE-UPLO. | AD 🕂 NEW STAGE ELEMENT                                                                                                    |   |
| 國 考察點一:上游 雷公田及甲龍                               | :                                                                                                    |   |
| 國 考察點二:上游 雷公田的引水道                              |                                                                                                    |   |
| 國 考察點三:下游永慶園                                   | + New Stage Element at 00:05                                                                                                   |   |
| 國 考察點四:下游 使母橋                                  |                                                                                                    |   |
| 國 考察點五:下游 錦田河新河道                               | 1 Element Type                                                                                                    |   |
| 考察點六:下游 錄田湾舊河道                                 | TAG Display information (e.g. test, voice or image)     MC Multiple-choice guestion (4 choices with at least 1 correct answer) |   |
|                                                | PORTAL Transfer to other stages (4 stages max)                                                                                 |   |
|                                                | TREASURE     Hidden information (e.g. text) to be sought by students     TELEPORT     Navigute from one stage to another       |   |
|                                                | CANCEL                                                                                                    |   |
|                                                | <ul> <li>▶ 0000</li> <li>● 0000</li> <li>● ○ ●</li> </ul>                                                                      | , |

38. Locate the teleport with a red dot, and then press "NEXT"

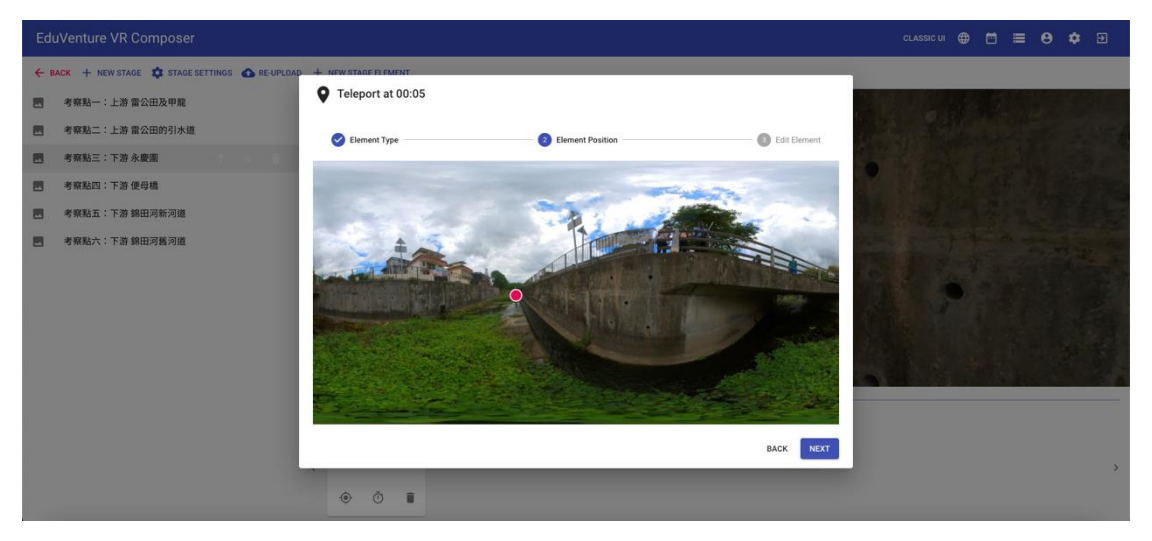

39. Go to [Field site 3: Lower course in Wing Hing Wai]

| EduVenture VR Composer                        |                         |                  |                | CLASSIC UI 🌐 🗂 🔳 😝 🌣 🗩 |
|-----------------------------------------------|-------------------------|------------------|----------------|------------------------|
| ← BACK + NEW STAGE 🗱 STAGE SETTINGS 💩 RE-UPLO | DAD + NEW STAGE ELEMENT |                  |                |                        |
| 图 考察點一:上游 雷公田及甲龍                              |                         |                  |                |                        |
| 图 考察點二:上游 雷公田的引水道                             | Teleport at 00:05       |                  |                |                        |
| 考察點三:下游永慶園                                    |                         | 10               |                | A Part of the star     |
| 考察點四:下游便母橋                                    | C Element Type          | Element Position | 3 Edit Element |                        |
| 图 考察點五:下游 錦田河新河道                              | Pause Video No -        |                  |                |                        |
| 考察點六:下游 錦田河纒河道                                | Visibility Always -     |                  |                |                        |
|                                               | Destination             | SELECT STAGE     |                |                        |
|                                               |                         |                  | BACK           |                        |
|                                               | 00.00                   |                  |                |                        |
|                                               | < 請量度水量面可改約開度           |                  |                | ,                      |
|                                               | • • •                   |                  |                |                        |

| EduVenture VR Composer                          |                              |                              | classic ui \ominus 🗂 🚍 😝 🏟 🗊 |
|-------------------------------------------------|------------------------------|------------------------------|------------------------------|
| ← BACK + NEW STAGE \$ STAGE SETTINGS ▲ RE-UPLOA | All Stages                   |                              |                              |
| 國 考察點一:上游當公田及甲龍                                 |                              |                              |                              |
| 國 考察點二:上游 雷公田的引水道                               | Contraction Deliver          |                              |                              |
| 图 考察站三:下游永康第                                    |                              |                              |                              |
| 图 考察點回:下游 使母格                                   | 考察點一:上游 雷公田及甲龍<br>3 elements | 考察點二:上游 雷公田的引水道              |                              |
| 图 考察站五:下游 總田河新河道                                |                              |                              |                              |
| - 考解验六:下游 錄曲河腦河進                                | 予新売三: 下路永復園<br>Garmata       | 考察私四:下游使母维<br>Staturate      |                              |
|                                                 |                              |                              |                              |
|                                                 | 考察點五:下游 錦田河新河道<br>Gelements  | 考察點六:下游 錦田河舊河道<br>0 elements |                              |
|                                                 |                              | CANCEL                       | ,                            |
|                                                 | • • •                        |                              |                              |

#### 40. Press "FINISH"

| EduVenture VR Composer                            |                                      | classic ui 🌐 🛅 🗮 😝 💠 🦻 |
|---------------------------------------------------|--------------------------------------|------------------------|
| 🔶 BACK 🕂 NEW STAGE 🔹 STAGE SETTINGS 💩 RE-UPLOAD H | - NEW STAGE ELEMENT                  |                        |
| - 考察點一:上游雷公田及甲龍 *                                 |                                      |                        |
| - 考察點二:上游 雷公田的引水道                                 | Teleport at 00:05                    |                        |
| 考察點三:下游永慶園<br>米容計四:下游永慶園                          | Selement Type                        | 3 Edit Element         |
|                                                   | ause Video No +                      |                        |
|                                                   | sibility Always -                    |                        |
|                                                   | 考察點四:下游 便母橋                          |                        |
| •                                                 | estination<br>কল্পমান : সেয় তেন্দ্র |                        |
|                                                   |                                      | BACK FINISH            |
|                                                   | 調整度水濃能可以的現象                          | •                      |
|                                                   | • • •                                |                        |

41. Go to **[**Field site 4: Lower course under Bin Mo Bridge **]** Upload the 360 photo of the lower course under Bin Mo Bridge

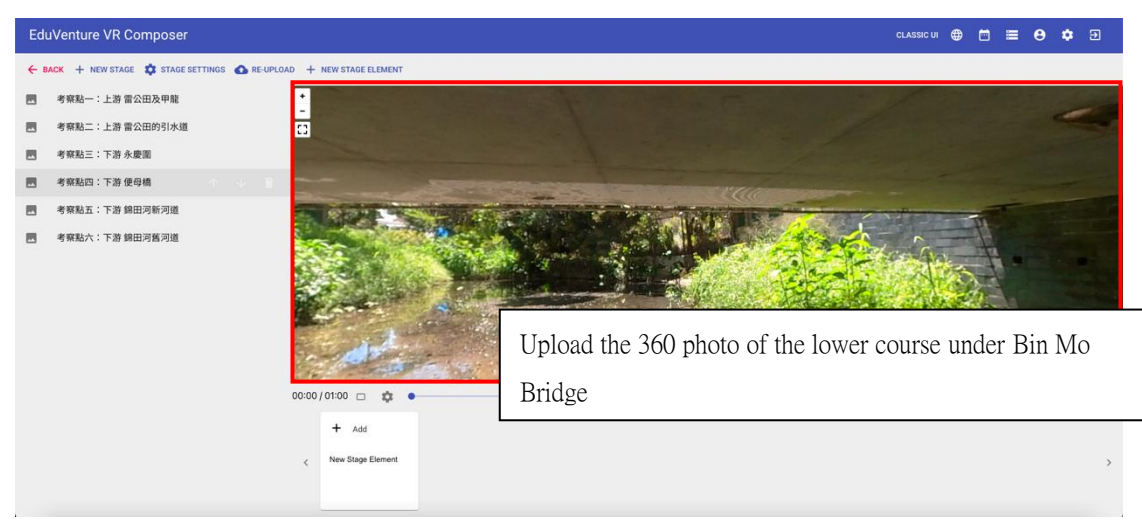

42. Add a new stage element at 00:06  $\,\circ\,$ 

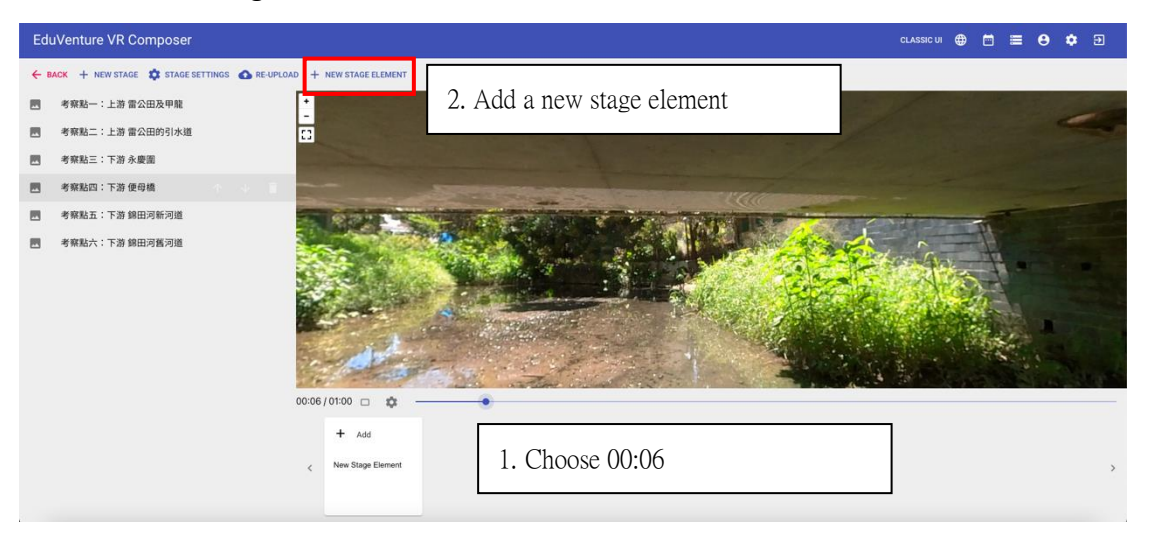

# 43. Choose "TAG"

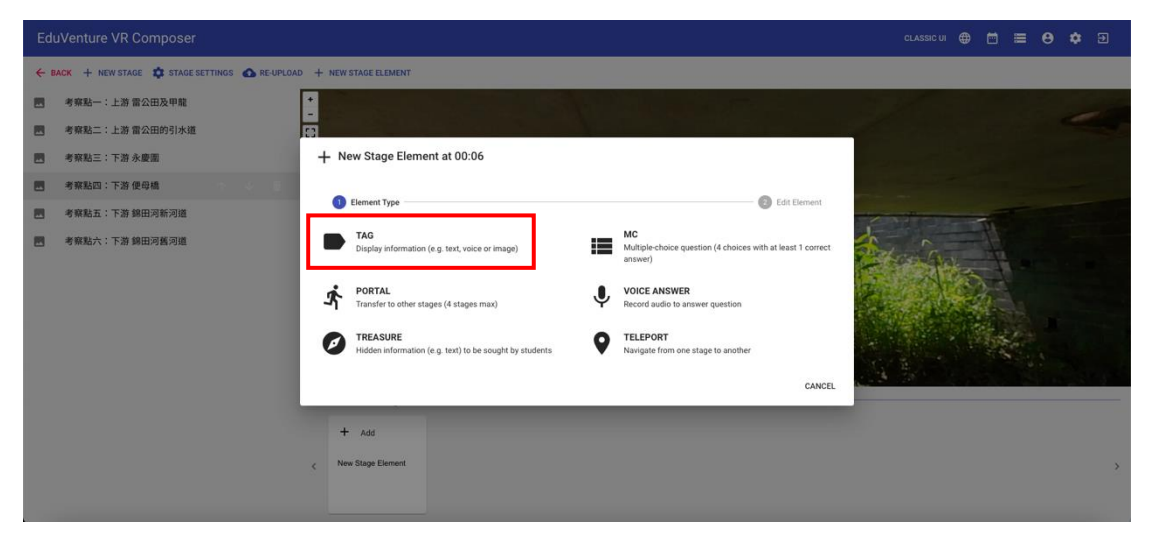

44. Locate the tag with a red dot, and then press "NEXT"

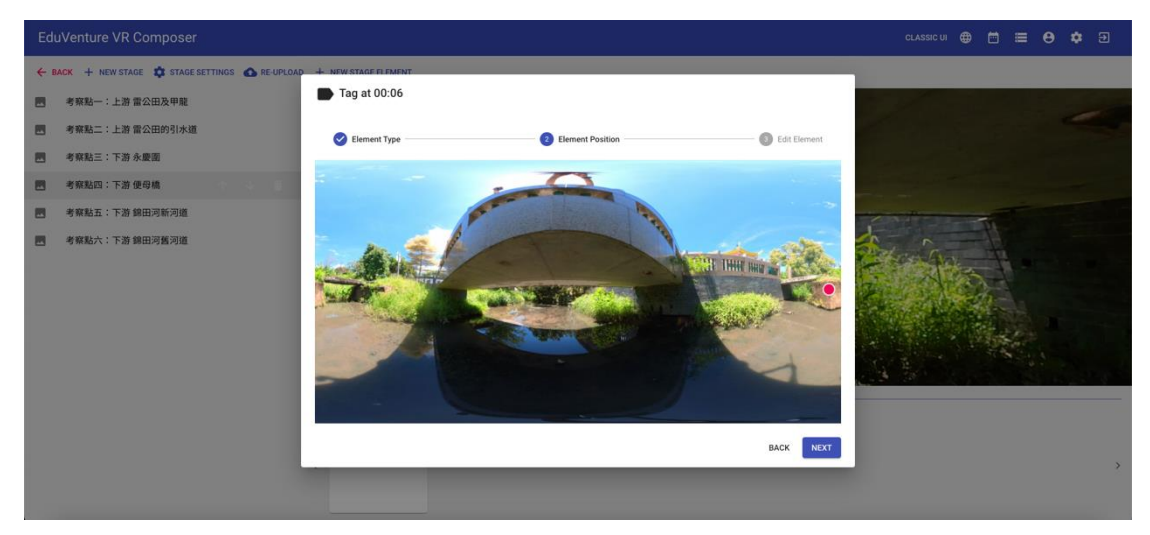

45. Enter the tag text 【Here to see the channel width】, attach the photo and press "FINISH"

| Edu | EduVenture VR Composer |            |                                       |        |         |        | ۲      | ē | I  | 8 | ۵ | € |
|-----|------------------------|------------|---------------------------------------|--------|---------|--------|--------|---|----|---|---|---|
| ← 8 | ACK + NEW STAGE        | Edit - Tag | at 00:06                              |        |         |        |        | 1 |    |   |   |   |
|     | 考察點一:上游雷公B             |            | POSITION                              |        | CONTENT |        |        |   |    |   | - |   |
|     | 考察點二:上游雷公日             | Tag Text   | 在此觀察河流的闊度                             |        |         |        |        |   |    |   |   |   |
|     | 考察點三:下游永慶計             | Visibility | Always 👻                              |        |         |        |        |   |    |   |   |   |
|     | 考察點四:下游便母為             | Attachment | Image 👻                               |        |         |        |        |   |    |   |   |   |
|     | 考察點五:下游錦田江             |            |                                       |        |         |        |        |   | Ô. |   |   |   |
|     | 考察點六:下游 錦田》            |            |                                       |        |         |        |        |   |    |   |   |   |
|     |                        |            | Supported file type: jpg / jpeg / pro | DELETE |         |        |        |   |    |   |   |   |
|     |                        |            |                                       |        |         | CANCEL | UPDATE |   |    |   |   | > |

46. Add a new stage element at 00:06.

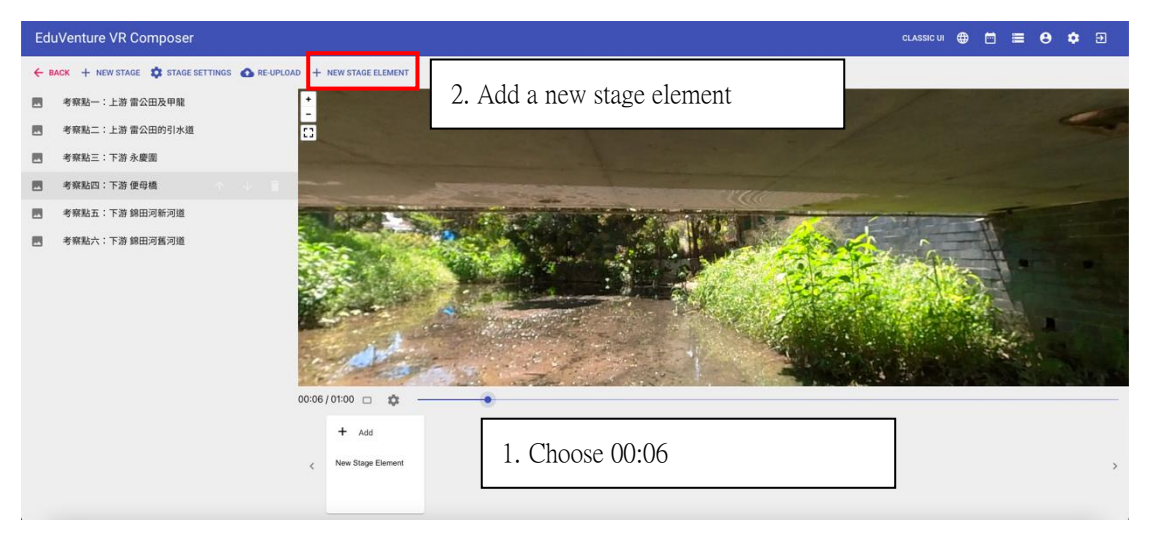

#### 47. Choose "TELEPORT"

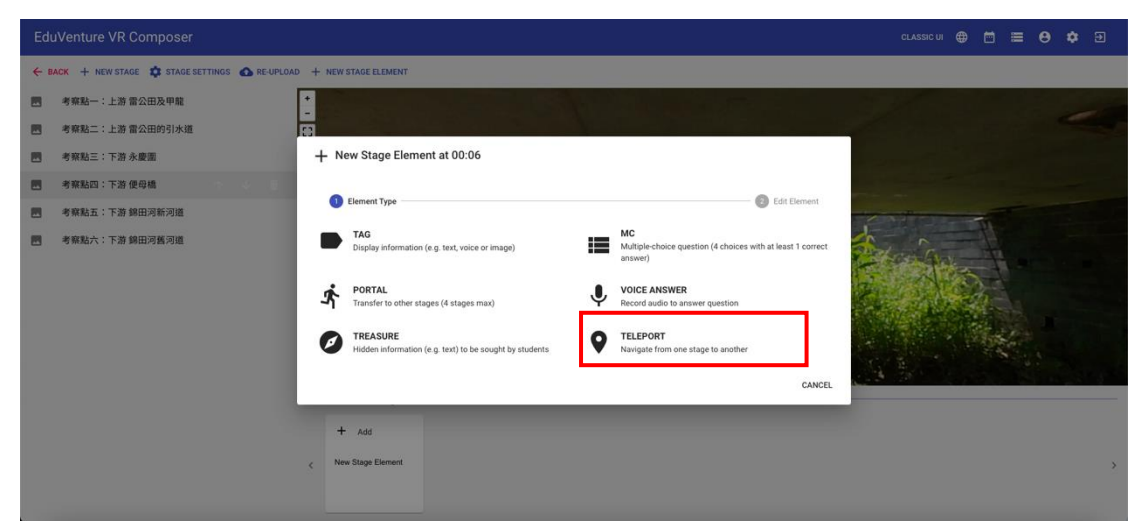

- BACK + NEW STAGE STAGE SETTINGS A RE-UPLO • Teleport at 00:06 考察點一:上游 雷公田及甲龍 考察點二:上游 雷公田的引水道 Element Type Element Position 6 Edit Element 考察點三:下游 永慶園 考察點四:下游便母橋 考察點五:下游 錦田河新河道 考察點六:下游錦田河舊河道 BACK NEXT o o 🛙
- 48. Locate the teleport with a red dot, and then press "NEXT"

49. Choose the next destination **[**Field site 5: Lower course of the new Kam Tin River **]** 

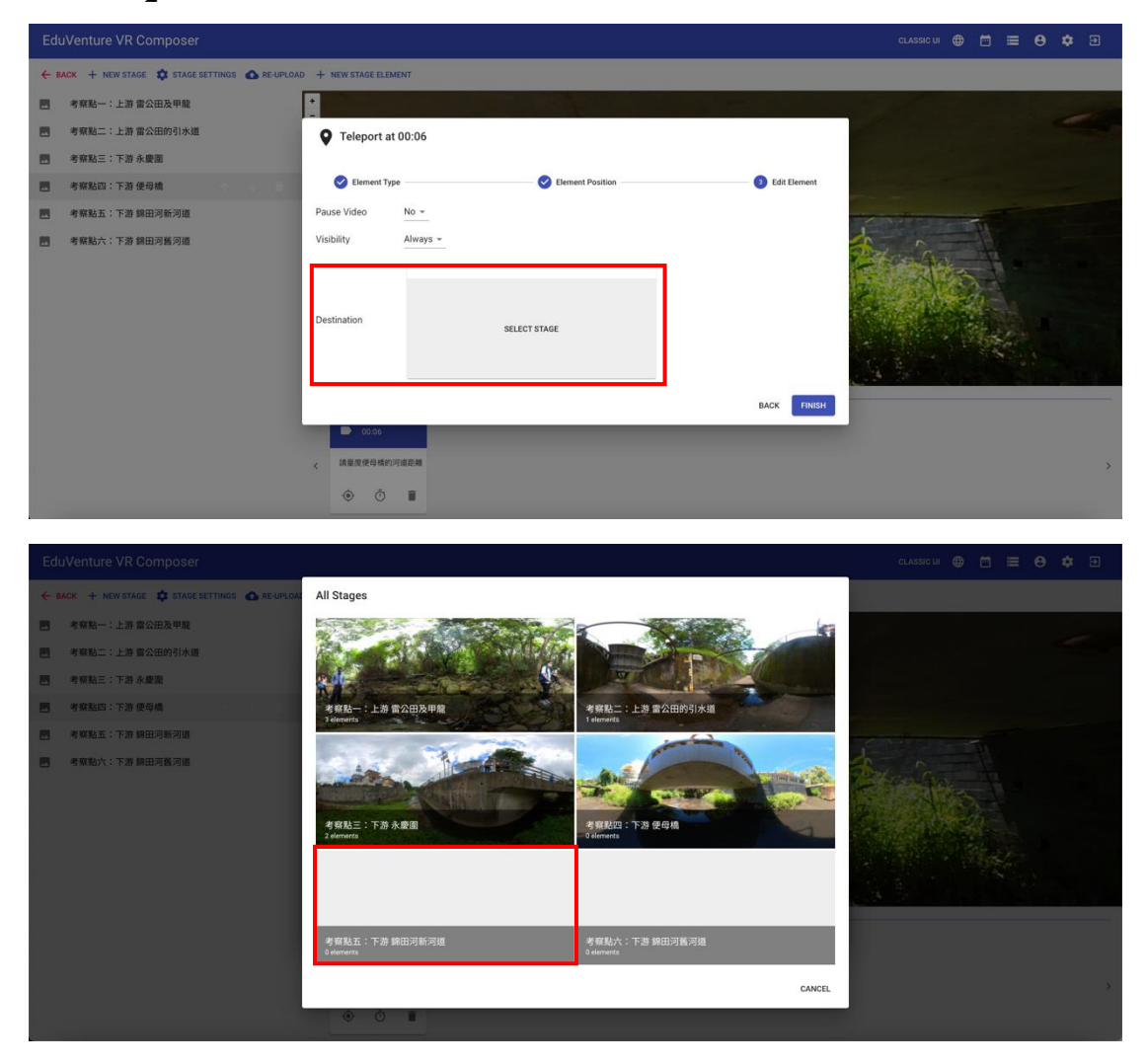

#### 50. Press "FINISH"

| Ed  | uVenture VR Composer                        |                    |                       |                | classic ui 🌐 🛅 🗮 😝 🏟 🗃                                                                                                    |
|-----|---------------------------------------------|--------------------|-----------------------|----------------|----------------------------------------------------------------------------------------------------|
| ← 1 | ACK 🕂 NEW STAGE 🏟 STAGE SETTINGS 🚳 RE-UPLO. | AD + NEW STAGE ELE | MENT                  |                |                                                                                                    |
|     | 考察點一:上游 雷公田及甲龍                              | •                  |                       |                |                                                                                                    |
|     | 考察點二:上游 雷公田的引水道                             | Teleport a         | t 00:06               |                |                                                                                                    |
|     | 考察點三:下游 永慶園                                 |                    |                       |                |                                                                                                    |
|     | 考察點四:下游 便母橋                                 | Element Ty         | pe V Element Position | 3 Edit Element |                                                                                                    |
|     | 考察點五:下游 錦田河新河道                              | Pause Video        | No -                  |                | STATISTICS AND AND AND AND AND AND AND AND AND AND                                                                                                    |
|     | 考察點六:下游 錦田河舊河道                              | Visibility         | Always +              |                |                                                                                                    |
|     |                                             |                    | 考察點五:下游 錦田河新河道        |                | A REAL PROPERTY AND A REAL PROPERTY AND A REAL |
|     |                                             | Destination        | 考察私告:下源 前级河临河道        |                |                                                                                                    |
|     |                                             |                    |                       | BACK FINISH    |                                                                                                    |
|     |                                             | < 請量度使母植的          | 河道距離                  |                | ·/                                                                                                    |
|     |                                             | ق ھ                | 1                     |                |                                                                                                    |

51. Choose **[**Field site 5: Lower course of the new Kam Tin River **]** Upload the 360 photo of the lower course of the new Kam Tin River

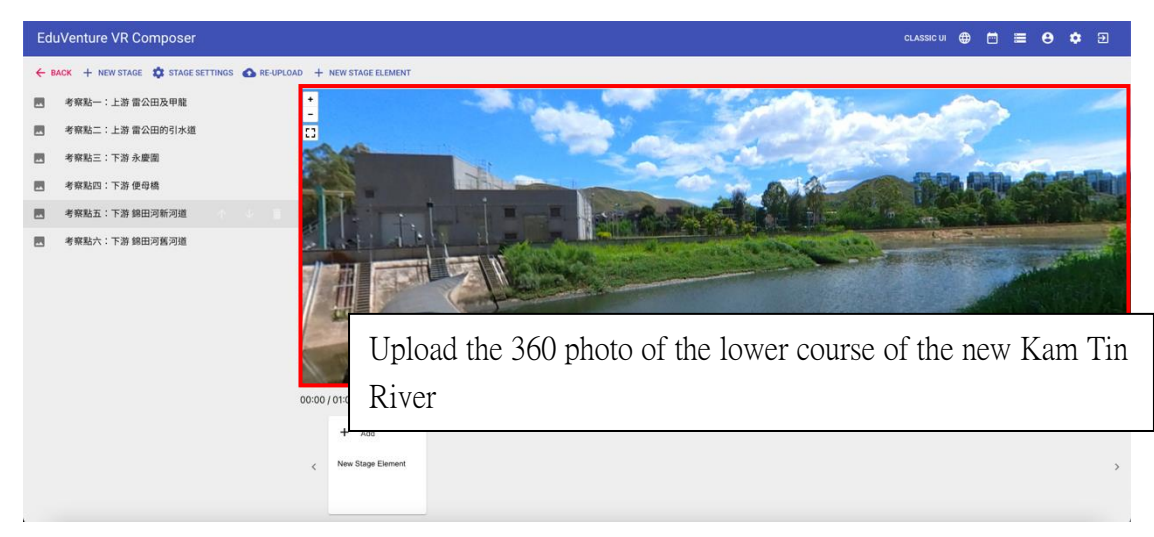

52. Add a new stage element at 00:00.

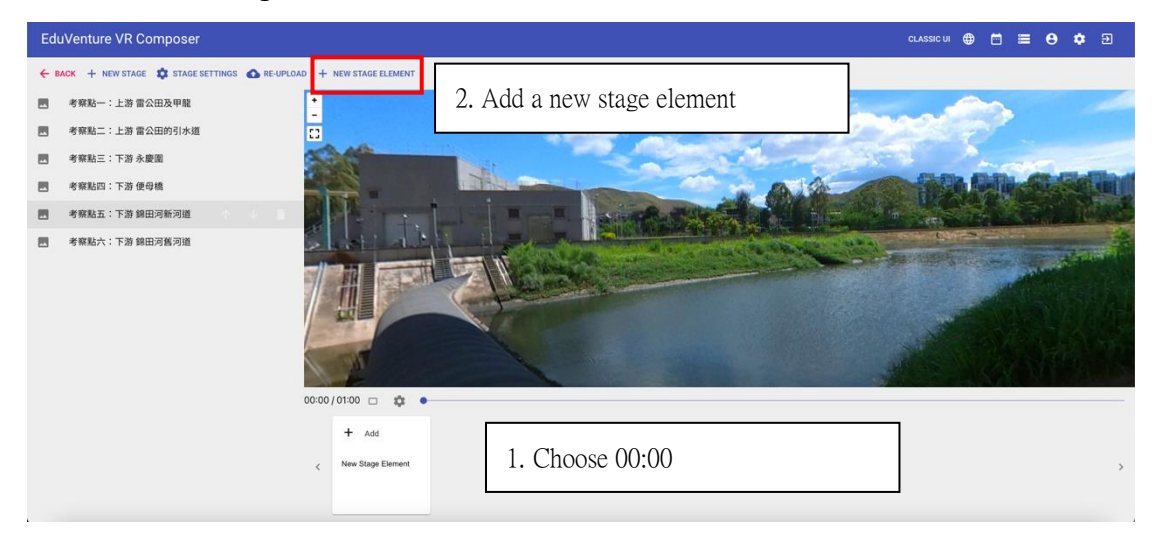

#### 53. Choose "TAG"

| EduVenture VR Composer                      | alassic ui 🌐                                                                                                    | 5 ≡ 8 ¢ ∋ |
|---------------------------------------------|----------------------------------------------------------------------------------------------------|-----------|
| ← BACK + NEW STAGE 🏟 STAGE SETTINGS 💩 RE-UP | PLOAD + NEW STAGE ELEMENT                                                                                                    |           |
| 💌 考察點一:上游 雷公田及甲龍                            |                                                                                                    |           |
| 國 考察點二:上游 雷公田的引水道                           |                                                                                                    |           |
| 考察點三:下游永慶園                                  | + New Stage Element at 00:00                                                                                                    |           |
| 考察點回:下游使母機                                  | Element Type     Edit Dement                                                                                                    | Re- Color |
| 考察點五:下游 錦田河新河道                              |                                                                                                    |           |
| 考察點六:下游 錄田河舊河道                              | Tac     Display information (e.g. text, voice or image)     MC     Mitple-choice question (4 choices with at least 1 correct     answer) |           |
|                                             | PORTAL VOICE ANSWER<br>Transfer to other stages (4 stages max) VOICE ANSWER<br>Record audio to answer guestion                           |           |
|                                             | TELESURE<br>Hidden information (e.g. text) to be sought by students.                                                                     |           |
|                                             | CANCEL                                                                                                    |           |
|                                             | + Add                                                                                                    |           |
|                                             | Kew Stage Element                                                                                                    | 2         |
|                                             |                                                                                                    |           |

54. Locate the tag with a red dot, and then press "NEXT"

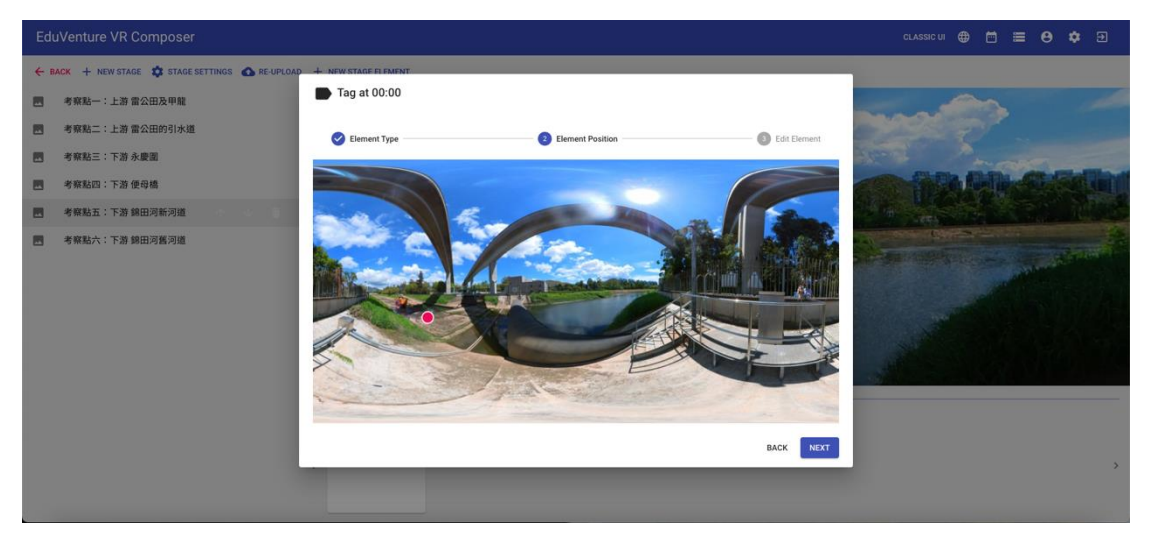

55. Enter the tag text 【Yuen Long Bypass Floodway (Reference: Green Power & Drainage Services Department Information <a href="https://www.dsd.gov.hk/others/NSW/2">https://www.dsd.gov.hk/others/NSW/2</a> Yuen Long Bypass Floodway.html)】, attach the voice file and press "FINISH"

| EduVenture VR Composer                                                                                                    |                                                                                                    | classic vi 🌐 🛅 🗮 😝 🌩 🗗 |
|----------------------------------------------------------------------------------------------------|----------------------------------------------------------------------------------------------------|------------------------|
| <ul> <li>◆ BACK + NEW STACE ② STALE SETTING ◎ NEURAPA</li> <li>● 可算點一:上注:第二公田公司以來</li> <li>● 可算點三:下游:朱慶淵</li> <li>● 可算點曰:下游:保證場</li> <li>● 可算點曰:下游:保證場</li> <li>● 可算點五:下游:保證用可能可請</li> <li>● 可算點五:下游:保證用可能可請</li> </ul> | Tag at 00:00     Sement Type     C Element Position     Tag Text     无册排水稳道(參考:總色力重及果務署資料 https://www.dsd. Visibiity     Always * Attachment     Voice * Autoplay sound     No *     Supported file type: mp3 | • Ed Elener            |
|                                                                                                    |                                                                                                    | BACK FINISH            |
|                                                                                                    |                                                                                                    |                        |

56. Add a new stage element at 00:10.

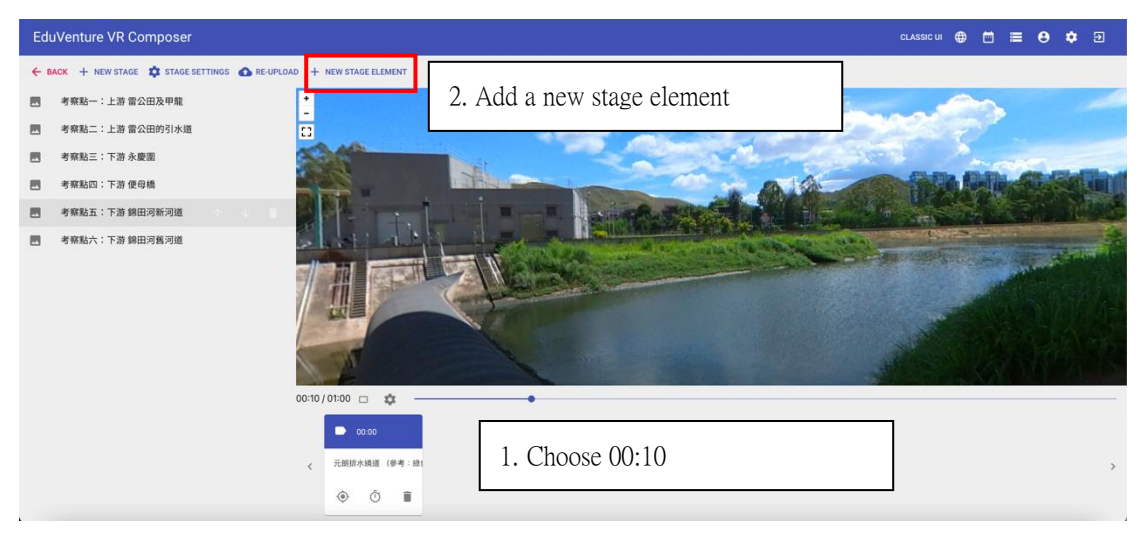

57. Choose "TAG"

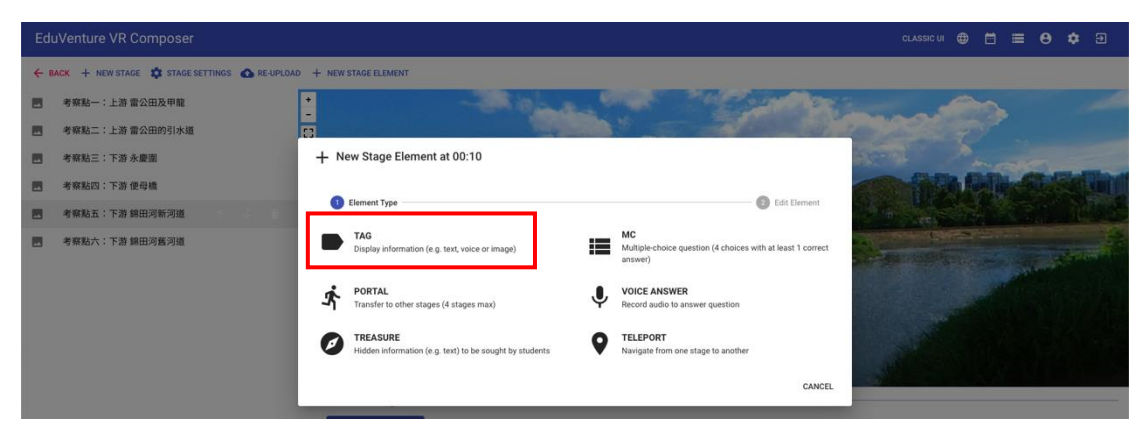

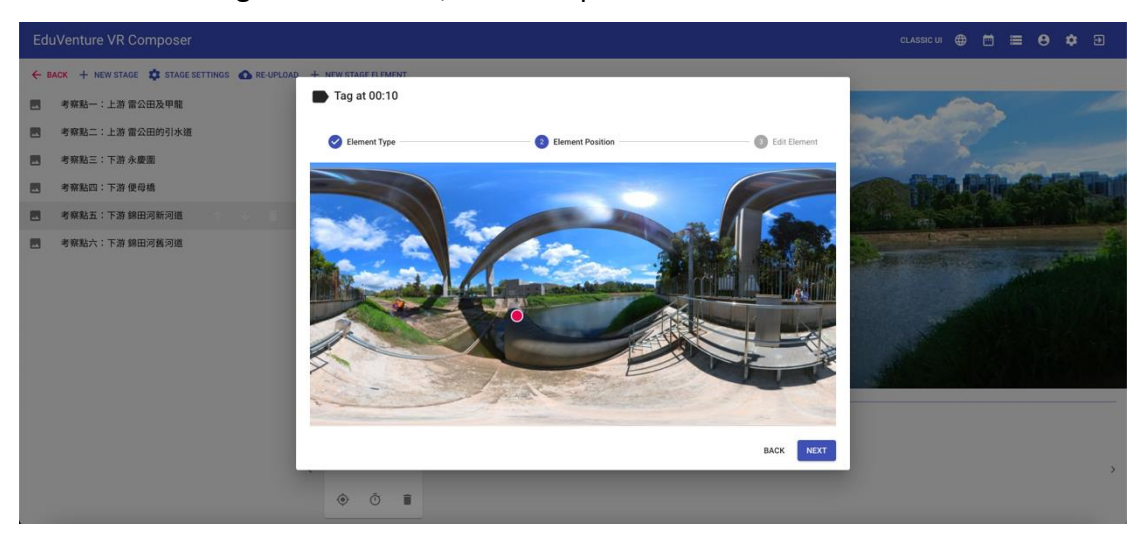

58. Locate the tag with a red dot, and then press "NEXT"

59. Input the tag text 【Inflatable dam: It is built approximately 180 meters ahead of the confluence of Yuen Long Bypass Floodway and the new channel of Kam Tin River. Since it prohibits the backflow of polluted river water to Yuen Long Bypass Floodway during high tides, it can prevent nuisance-causing smell and rubbish from affecting the surrounding residents at the upstream area.】, attach a photo, and then press "FINISH"

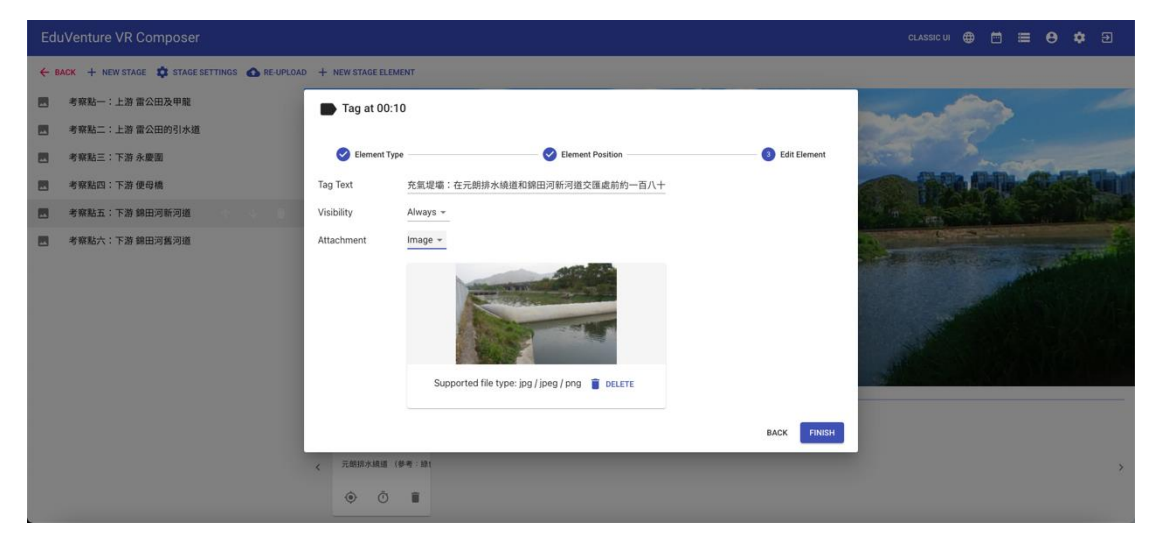

# 60. Add a new stage element at 00:25

| EduVenture VR Composer                                                                       | cussicii 🖶 🛱 🗮 😝 💠 Đ                                                                       |
|----------------------------------------------------------------------------------------------|--------------------------------------------------------------------------------------------|
| <ul> <li>← BACK + NEW STAGE な STAGE SETTINGS ▲ RE-UPLOA</li> <li>■ 考察點一:上游 雷公田及甲龍</li> </ul> | + NEWSTAGEELEMENT 2. Add a new stage element                                               |
| <ul> <li>考察點二:上游 雷公田的引水道</li> <li>考察點三:下游 永慶園</li> <li>考察點四:下游 使母橋</li> </ul>                |                                                                                            |
| 考察點五:下游 錦田河新河道                                                                               |                                                                                            |
| ●有葉點六:下游 餘田河蕉河道                                                                              |                                                                                            |
|                                                                                              | 0:25/01:00 D 🔅 —                                                                           |
|                                                                                              | ■ 0000         ■ 001           RRMARME (## 181         RRMAR           ● ○ ■         ● ○ ■ |

# 61. Choose "TELEPORT"

|                                                    |                                                                                                    | classic ui 🌐 🗂 🔳 😝 🌣 🖻                                                                                                    |
|----------------------------------------------------|----------------------------------------------------------------------------------------------------|----------------------------------------------------------------------------------------------------|
| ← BACK + NEW STAGE \$ STAGE SETTINGS ▲ RE-UPLOAD + | - NEW STAGE ELEMENT                                                                                                   |                                                                                                    |
| 考察點一:上游雷公田及甲龍     ・                                | - Aller and a second second second second second second second second second second second second second second       | and the second second s |
| 書考察點二:上游 雷公田的引水道<br>[3]                            |                                                                                                    |                                                                                                    |
| 書 考察點三:下游永慶園                                       | + New Stage Element at 00:25                                                                                          | ALT A ANDREAD                                                                                                    |
| 國 考察點四:下游便母機                                       |                                                                                                    |                                                                                                    |
| 考察點五:下游錦田河新河道                                      | Element type                                                                                                    |                                                                                                    |
| 考察點六:下游 錄田河鑑河道                                     | TAG Dipley information (e.g. text, voice or image)                                                                    | Real and the second                                                                                                    |
|                                                    | PORTAL         VOICE ANSWER           Transfer to other stages (4 stages max)         Record audio to answer question |                                                                                                    |
|                                                    | TREASURE     TELEPORT     Navigate from one stage to another                                                          |                                                                                                    |
|                                                    | CANCEL                                                                                                    |                                                                                                    |
| ¢                                                  | ● 00.00<br>元明新水晶道(使者:Att 名型道道:在元明新水晶道                                                                                 | ,                                                                                                    |
|                                                    |                                                                                                    |                                                                                                    |

62. Locate the teleport with a red dot, and then press "NEXT"

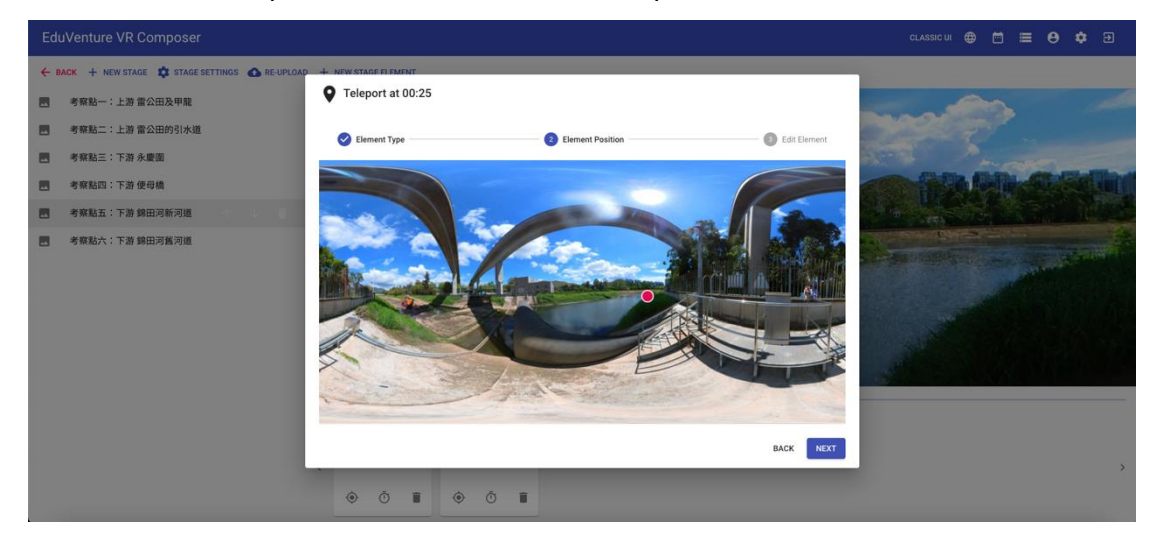

63. Choose the next destination **[**Field site 5: Lower course of the new channel of Kam Tin River **]** 

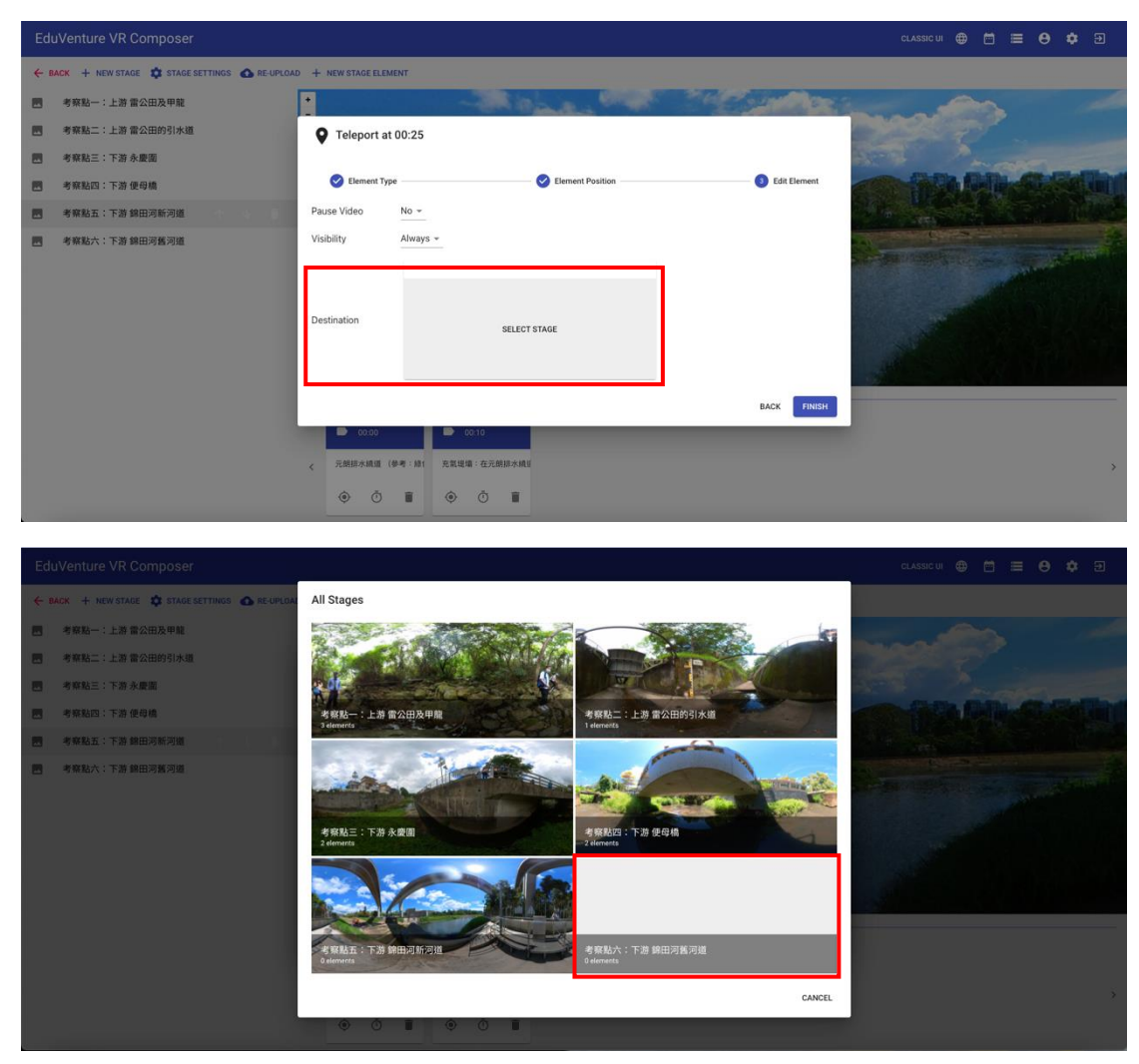

#### 64. Press "FINISH"

| EduVenture VR Composer                                                                                                    |                      |                    |                  |                                                                                                    |
|----------------------------------------------------------------------------------------------------|----------------------|--------------------|------------------|----------------------------------------------------------------------------------------------------|
| CONTRACT CONTRACT | AD + NEW STAGE ELEM  | ENT                |                  |                                                                                                    |
| 國 考察點一:上游 雷公田及甲龍                                                                                                    | •                    | - States - See     | S. P. B. Popular |                                                                                                    |
| 考察點二:上游 雷公田的引水道                                                                                                    | <b>Q</b> Teleport at | 00:25              |                  |                                                                                                    |
| 國 考察點三:下游 永慶園                                                                                                    |                      |                    |                  | and the second                                                                                                    |
| 医 考察點四:下游 使母橋                                                                                                    | Element Type         | e Element Position | Edit Element     |                                                                                                    |
| 图 考察點五:下游 錦田河新河道                                                                                                    | Pause Video          | No +               |                  |                                                                                                    |
| - 考察點六:下游 錦田河舊河道                                                                                                    | Visibility           | Always *           |                  | and the second second se |
|                                                                                                    |                      | 考察點六:下游錦田河舊河道      |                  |                                                                                                    |
|                                                                                                    | Destination          | 考察私六:下途 鲜田河首河语     |                  |                                                                                                    |
|                                                                                                    |                      |                    | BACK FINISH      |                                                                                                    |
|                                                                                                    | < 元朗探水曉道(4           | 参考:統1 克氣堤場:在元胡振水城後 |                  | ,                                                                                                    |
|                                                                                                    | ٥ Ő                  | • • •              |                  |                                                                                                    |

65. Go to **[**Field site 6: Lower course of the old Kam Tin River **]** Upload the 360 photo of the lower course of the old Kam Tin River.

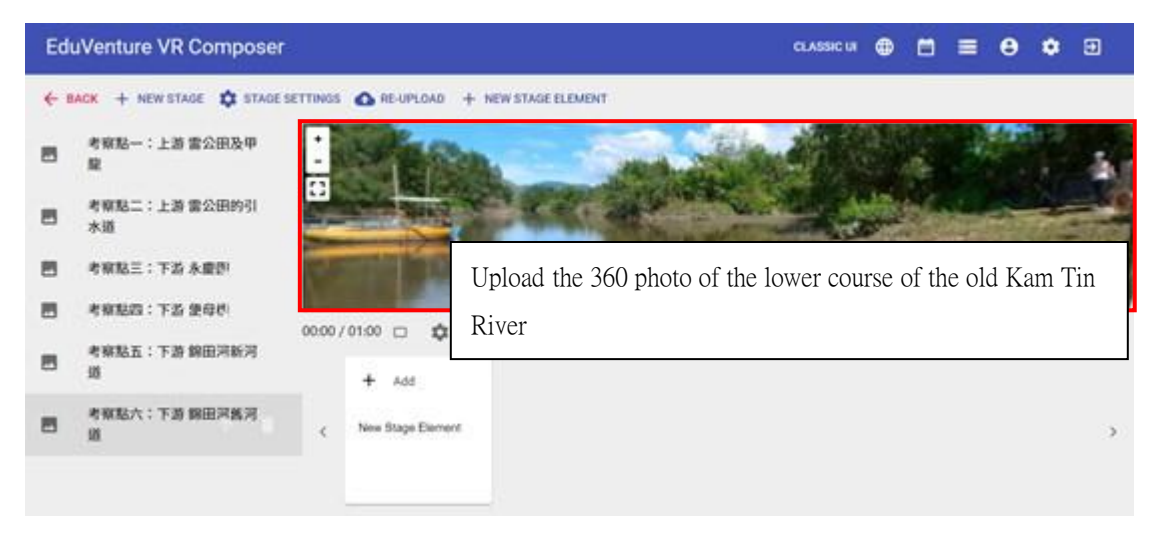

66. Add a new stage element at 00:03.

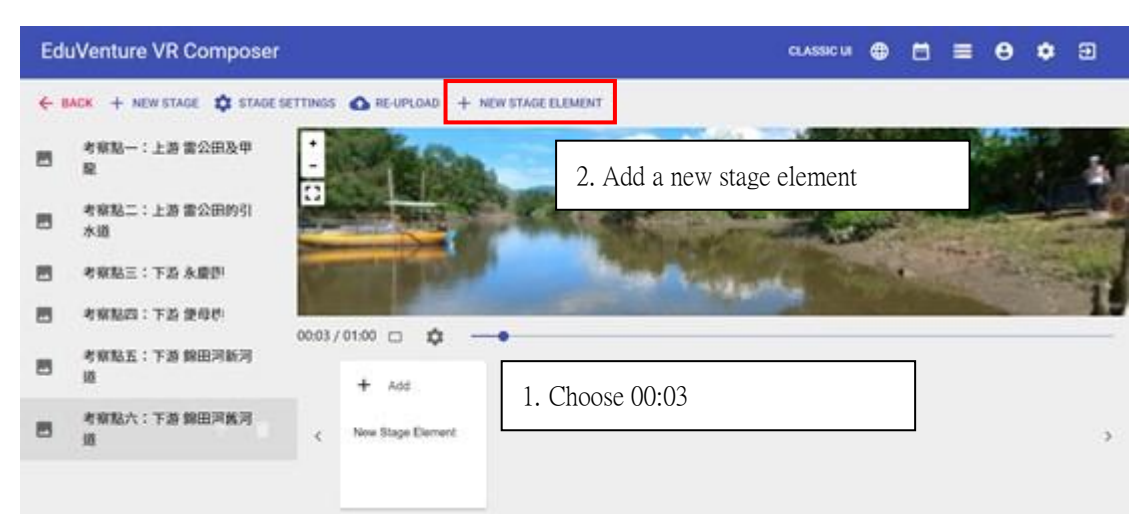

67. Choose "TAG"

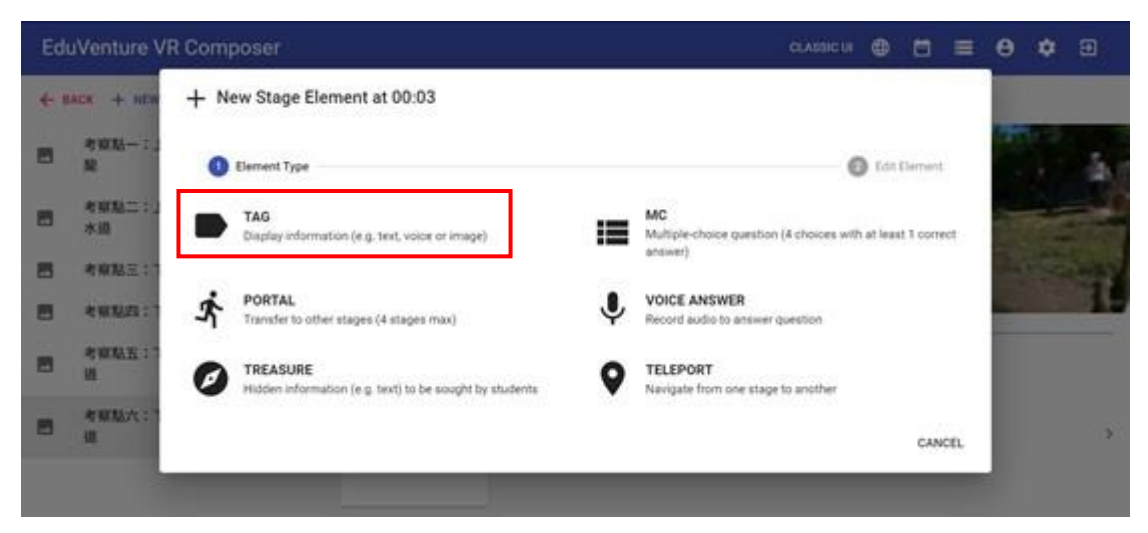

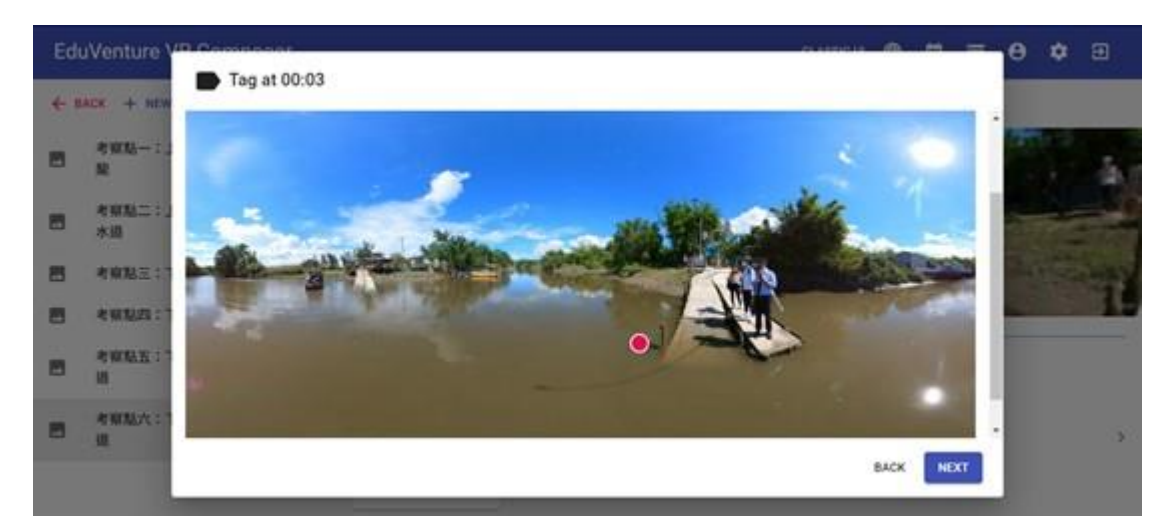

68. Locate the tag with a red dot, and then press "NEXT"

69. Input 【Observe the data of channel depth and velocity of spot A】, attach the photo, and press FINISH

| Edu | EduVenture VR Composer |            |                                                                                                    |        |         | CLASSIC U | л <b>⊕</b> |   | Θ   | ۵ | €   |
|-----|------------------------|------------|----------------------------------------------------------------------------------------------------|--------|---------|-----------|------------|---|-----|---|-----|
| ← 8 | BACK + NEW STAGE       | Edit - Tag | at 00:03                                                                                                    |        |         |           |            |   |     |   |     |
|     | 考察點一:上游雷公B             |            | POSITION                                                                                                    |        | CONTENT |           |            |   | the |   |     |
|     | 考察點二:上游 雷公日            | Tag Text   | 在此觀察河道位置A的河流深度及流速的數據                                                                                                    |        |         |           |            |   |     |   | 3.  |
| -   | 考察點三:下游永裔部             | Visibility | Always 👻                                                                                                    |        |         |           |            |   |     |   | -Me |
|     | 考察點四:下游便母為             | Attachment | Image 👻                                                                                                    |        |         |           |            |   |     |   |     |
|     | 考察點五:下游錦區》             |            |                                                                                                    |        |         |           |            |   |     |   |     |
|     | 考察點六:下游錦田沪             |            | Construction of the second second sec |        |         |           |            | 4 |     |   |     |
|     |                        |            | Supported file type: jpg / jpeg / png 🥛                                                                                                    | DELETE |         |           |            |   |     |   |     |
|     |                        |            | ·                                                                                                    |        |         | CANCEL    | UPDATE     |   |     |   | >   |

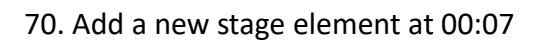

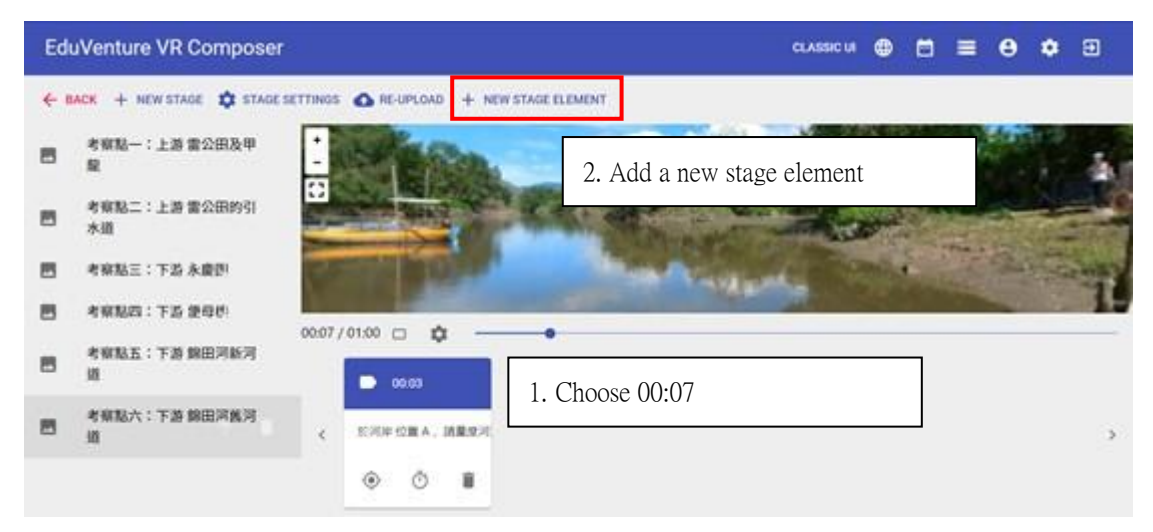

# 71. Choose "TAG"

| Ed  | uVenture V                            | R Composer                                                          | contance un 🕀 🛅 🗮                                                 | θ | ٥  | Ð  |
|-----|---------------------------------------|---------------------------------------------------------------------|-------------------------------------------------------------------|---|----|----|
| ÷ 1 | IACK + NEW                            | + New Stage Element at 00:07                                        |                                                                   |   |    |    |
| 8   | 488-1.<br>R                           | 0 Element Type                                                      | Las Element                                                       | - | ľ. | ā. |
|     | 考察點二:1。<br>水道                         | TAG<br>Display information (e.g. text, voice or image)              | MC<br>Multiple-choice question (4 choices with at least 1 correct |   |    |    |
| 8   | 考察起王:"                                |                                                                     |                                                                   |   |    |    |
| 2   | 考察起去:"                                | Transfer to other stages (4 stages max)                             | Record audio to answer question                                   |   |    |    |
| 8   | · · · · · · · · · · · · · · · · · · · | TREASURE<br>Hidden Information (e.g. faxe) to be sought by students | TELEPORT     Navigate from one stage to another                   |   |    |    |
| 8   | 4100.12;A:1                           |                                                                     | CANCEL                                                            |   |    |    |
|     |                                       | • • •                                                               |                                                                   |   |    |    |

72. Locate the tag with a red dot, and then press "NEXT"

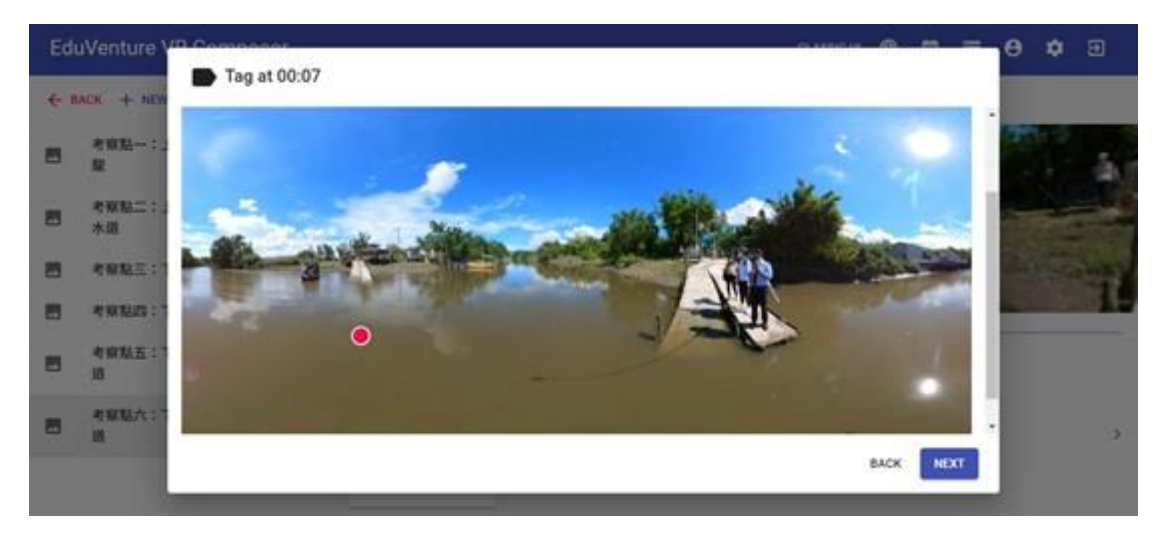

73. Input 【Observe the data of channel depth and velocity of spot B】, attach the photo and press "FINISH"

| Ed         | uVenture VR Con  | nposer     |                                                |         | CLASSIC UI | ⊕      |   |   | 0   | ۵ |         |
|------------|------------------|------------|------------------------------------------------|---------|------------|--------|---|---|-----|---|---------|
| <i>←</i> i | BACK + NEW STAGE | Edit - Tag | at 00:07                                       |         |            |        | 1 |   |     |   |         |
|            | 考察點一:上游 雷公E      |            | POSITION                                       | CONTENT |            |        |   |   | the |   |         |
|            | 考察點二:上游 雷公日      | Tag Text   | 在此觀察河道位置B的河流深度及流速的數據                           |         |            |        |   |   |     |   | 3.      |
|            | 考察點三:下游永廢器       | Visibility | Always 👻                                       |         |            |        |   |   |     |   | Re      |
|            | 考察點四:下游便母情       | Attachment | Image 👻                                        |         |            |        |   |   |     |   |         |
|            | 考察點五:下游 錦臣 🤉     |            | Channel depth                                  |         |            |        |   |   |     |   | Neise . |
|            | 考察點六:下游 錦田洋      |            | Som Yes                                        |         |            |        |   | 4 |     |   |         |
|            |                  |            | Supported file type: jpg / jpeg / png 🥛 DELETE |         |            |        |   |   |     |   |         |
|            |                  |            |                                                | _       | CANCEL     | JPDATE |   |   |     |   | >       |

74. Add a new stage element at 00:11.

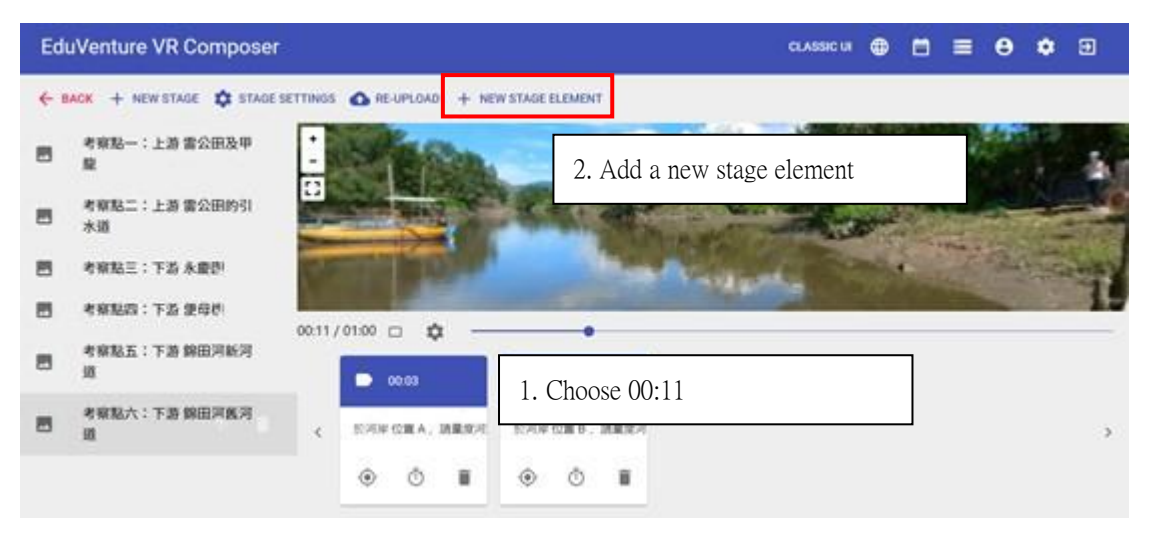

#### 75. Choose "TAG"

| Ed  | uVenture VI   | /R Composer classic la 🚇 🛱                                                                                                    | =  | θ  | ٥ |      |
|-----|---------------|----------------------------------------------------------------------------------------------------|----|----|---|------|
| ÷ 1 | lack + new    | + New Stage Element at 00:11                                                                                                    |    |    |   |      |
| 8   | 考察起:<br>聖     | Element Type     Edit Dement                                                                                                    |    | -  |   | 3    |
| -   | 考察站二:::<br>水道 | TAG     Display information (e.g. text, voice or image)     MC     Multiple-choice question (4 choices with at least 1 correct     Multiple-choice question (4 choices with at least 1 correct |    | -  |   |      |
| 8   | 考察起王:         |                                                                                                    |    |    |   |      |
|     | 考察起因:"        | Transfer to other stages (4 stages max)                                                                                                    |    | ×. |   |      |
| 8   | 考察起五日         | TREASURE     Hidden information (e.g. text) to be sought by students     Section 2012     TELEPORT     Navigate from one stage to another                                                      |    |    |   |      |
| 8   | 考察政治大:"       | CANO                                                                                                    | EL |    |   | - 37 |
|     |               |                                                                                                    |    |    |   |      |

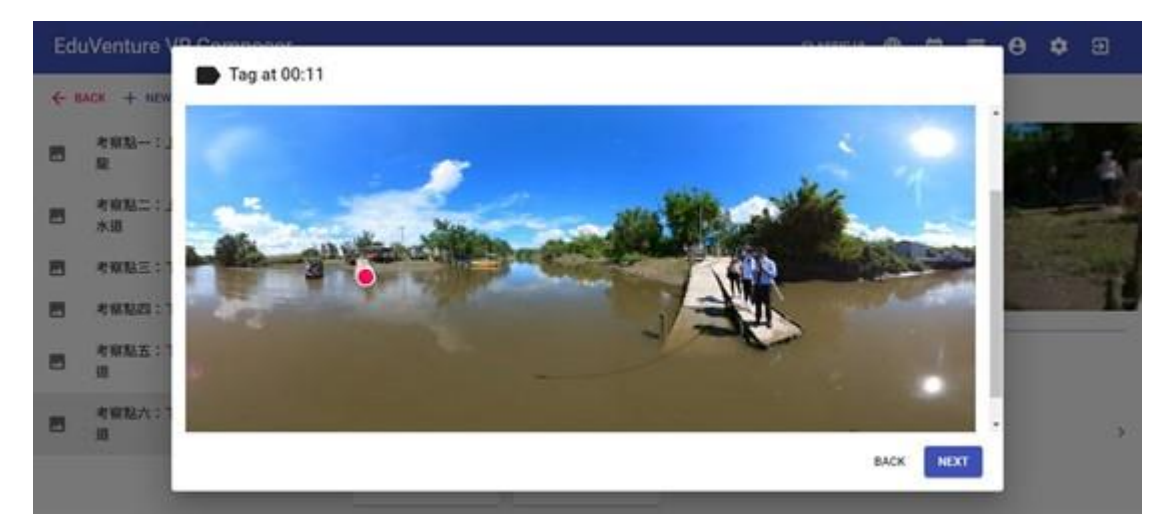

76. Locate the tag with a red dot, and then press "NEXT"

77. Input 【Observe the data of channel depth and velocity of spot C】, attach the photo, and press "FINISH"

| Ed  | uVenture VR Com  | nposer     |                                                |         | CLASSIC UI | ⊕      |   | Θ   | ٠      |      |
|-----|------------------|------------|------------------------------------------------|---------|------------|--------|---|-----|--------|------|
| ← 8 | BACK + NEW STAGE | Edit - Tag | at 00:11                                       |         |            |        |   |     |        |      |
|     | 考察點一:上游 雷公B      |            | POSITION                                       | CONTENT |            |        |   | the |        |      |
|     | 考察點二:上游 雷公日      | Tag Text   | 在此觀察河道位置C的河流深度及流速的數據                           | 1       |            |        |   |     |        | à.   |
|     | 考察點三:下游永慶電       | Visibility | Always 👻                                       |         |            |        |   |     |        | - Me |
|     | 考察點四:下游便母常       | Attachment | Image 👻                                        |         |            |        |   |     |        |      |
|     | 考察點五:下游錦田。       |            |                                                |         |            |        |   |     | Self 1 | -    |
|     | 考察點六:下游 錦田》      |            |                                                |         |            |        | 4 |     |        |      |
|     |                  |            | Supported file type: jpg / jpeg / png 🥛 DELETE |         |            |        |   |     |        |      |
|     |                  |            |                                                |         | CANCEL     | UPDATE |   |     |        | >    |

78. Add a new stage element at 00:15

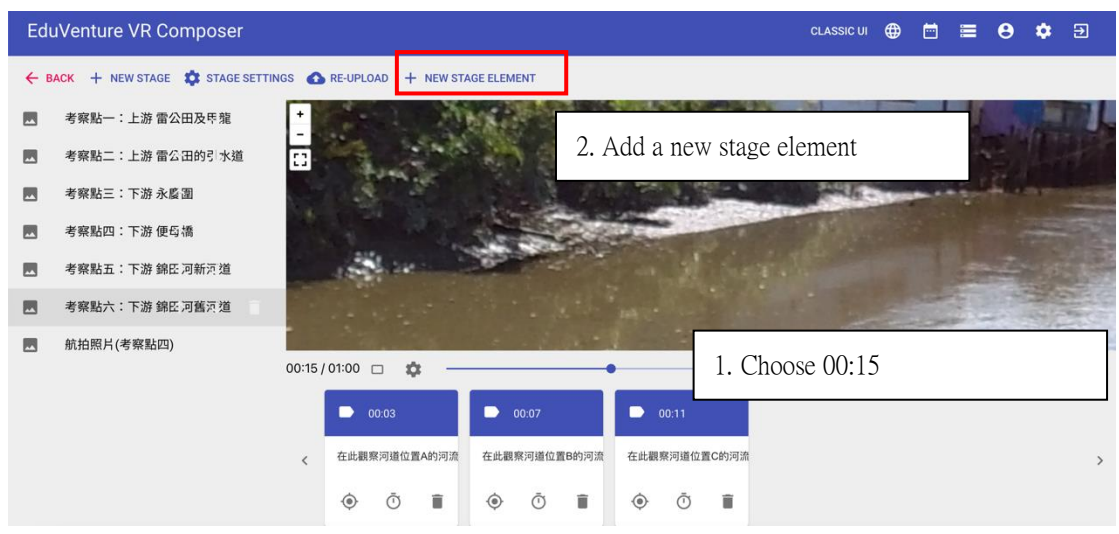

#### 79. Choose "TELEPORT"

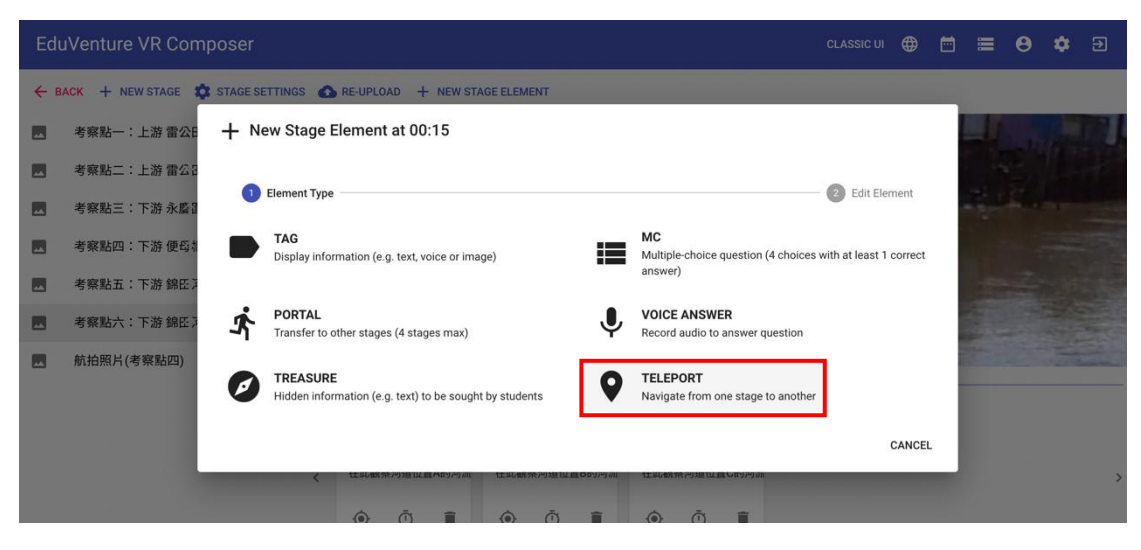

- curve to normalize to normalize to
- 80. Choose the next destination [Aerial photos (Field site 4)]

81. Go to [Aerial photos (Field site 4 and Field site 5)]

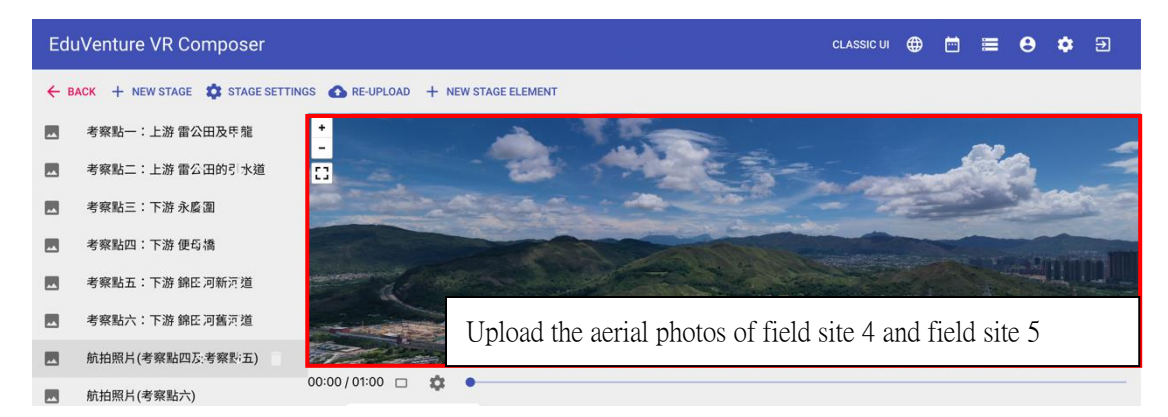

82. Add a new stage element at 00:05.

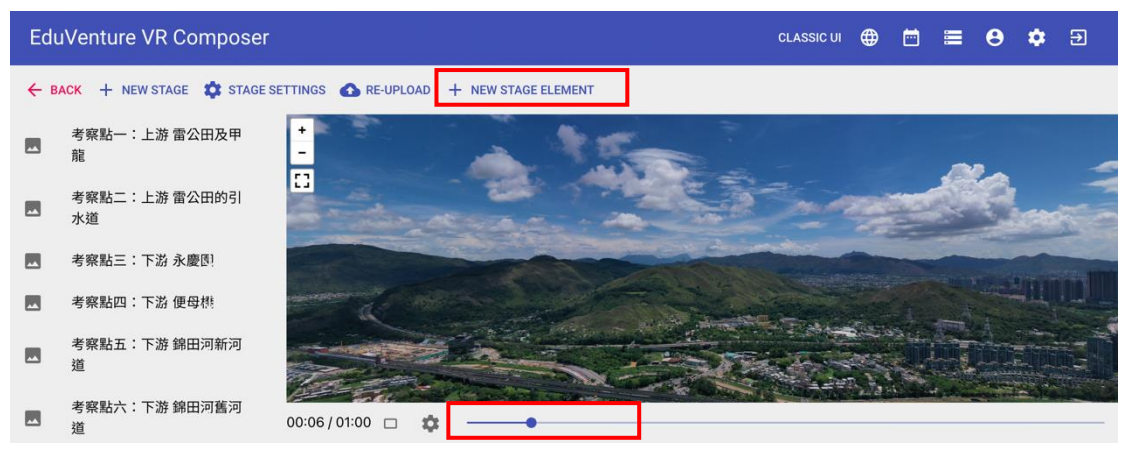

#### 83. Choose "TELEPORT"

| EduVenture VR Composer CLASSIC UI 🌐 🖻 🗮 😆 |                         |                                                                                                    |       |   |  |  |  |
|-------------------------------------------|-------------------------|----------------------------------------------------------------------------------------------------|-------|---|--|--|--|
| ← в/                                      | ACK + NEW ST.           | GE 🏟 STAGE SETTINGS 🔥 RE-UPLOAD 🕂 NEW STAGE ELEMENT                                                                                 |       |   |  |  |  |
|                                           | 考察點一:_<br>龍             | + New Stage Element at 00:05                                                                                                    |       | - |  |  |  |
|                                           | 考察點二:_<br>水道            | 1 Element Type 2 Edit Element                                                                                                    |       |   |  |  |  |
|                                           | 考察點三:                   | TAG<br>Display information (e.g. text, voice or image) MC<br>Multiple-choice question (4 choices with at least 1 correct<br>answer) | - III |   |  |  |  |
|                                           | 考察點五: <sup></sup><br>道  | PORTAL     VOICE ANSWER       Transfer to other stages (4 stages max)     Record audio to answer question                           |       |   |  |  |  |
|                                           | 考察點六: <sup>-</sup><br>道 | TREASURE     TELEPORT       Hidden information (e.g. text) to be sought by students     Navigate from one stage to another          |       | _ |  |  |  |
|                                           | 航拍照片(考<br>五)            | CANCEL                                                                                                    |       |   |  |  |  |

84. Choose "Aerial photos (Field site 6)"

| Edu | uVenture V             | /R Composer  |                                                                                                    |      |         | u 🌐    |      |     | Θ          | ۵ |   |
|-----|------------------------|--------------|----------------------------------------------------------------------------------------------------|------|---------|--------|------|-----|------------|---|---|
| ← 8 | BACK + NEW             | O Edit - Tel | eport at 00:05                                                                                                    |      |         |        |      |     |            |   |   |
|     | 考察點一:_<br>龍            |              | POSITION                                                                                                    |      | CONTENT |        |      |     |            |   |   |
|     | 考察點二:_<br>水道           | Pause Video  | No 👻                                                                                                    |      |         |        |      |     |            |   |   |
|     | 考察點三:「                 | Visibility   | Always 👻                                                                                                    |      |         |        |      |     |            |   |   |
|     | 考察點四:一                 |              | 航拍照片(考察點六)                                                                                                    |      |         |        |      |     | The second |   |   |
|     | 考察點五: <sup></sup><br>道 | Destination  |                                                                                                    |      |         |        |      |     |            |   |   |
|     | 考察點六: <sup></sup><br>道 |              |                                                                                                    |      |         |        |      |     |            |   |   |
|     | 航拍照片(考<br>五)           |              | and the second second s | Com. |         | CANCEL | LIPD | ATE |            |   |   |
|     | 航拍照片(考                 | ALC: NO.     |                                                                                                    |      |         | CANCEL |      |     |            |   | > |

85. Choose 【Aerial photos (Field site 6)】,

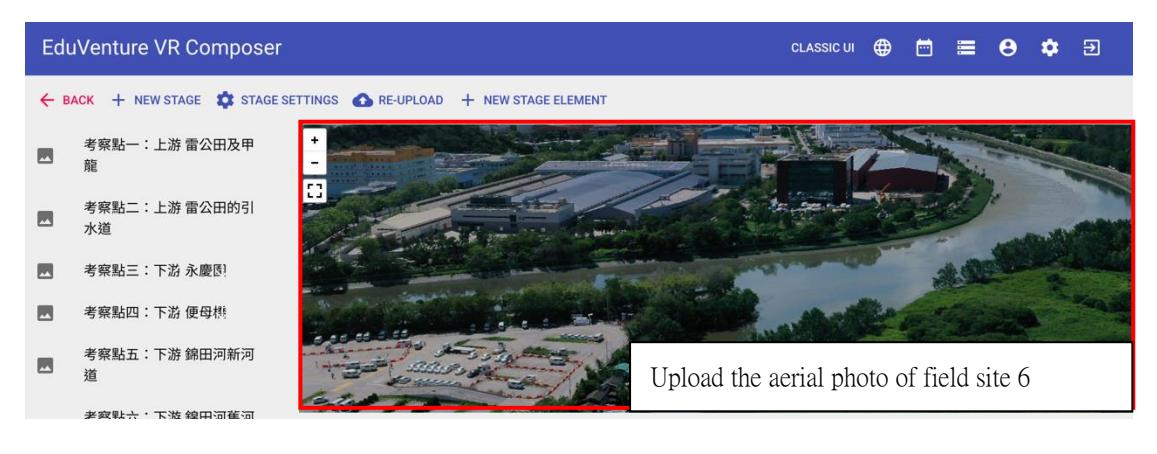

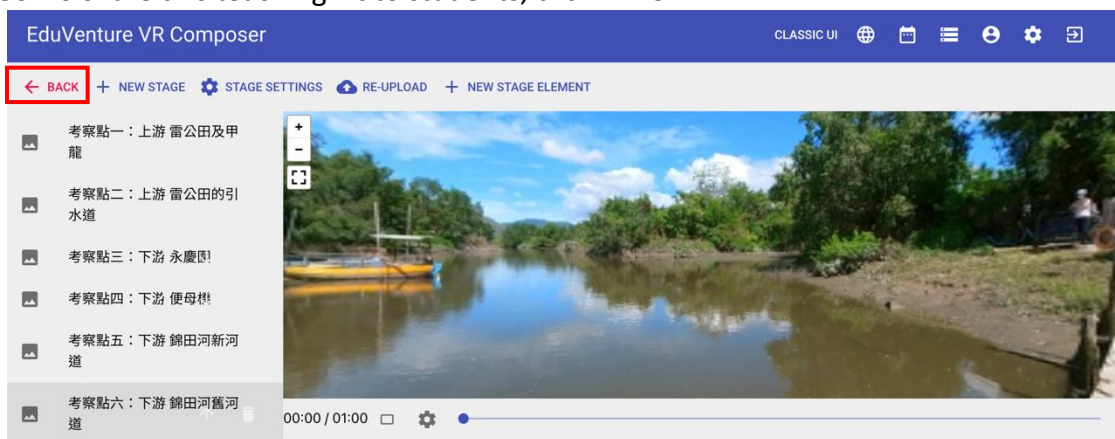

#### 86. To share this teaching kit to students, click "BACK"

87. Click "View/Edit Details"

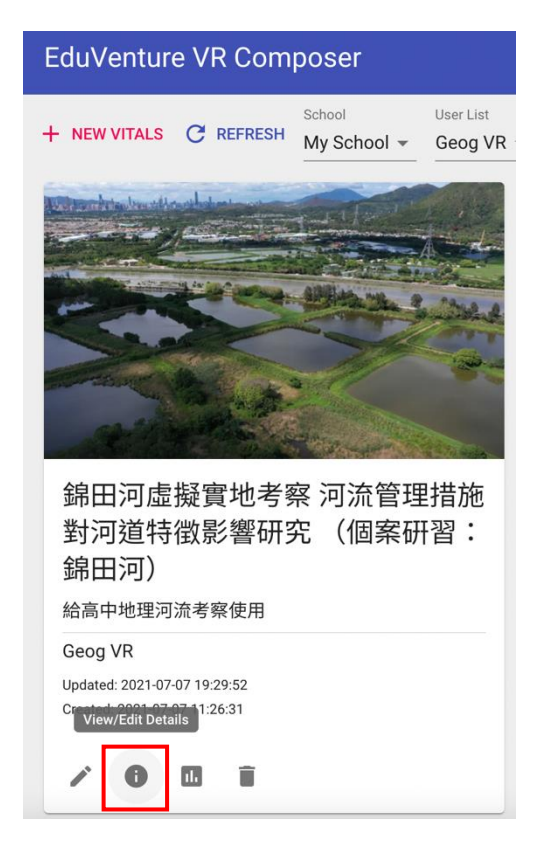

# 88. Choose "Public" and share the link

|              | DETAILS                           | COVER IMAGE                    | PUBLISH |        |
|--------------|-----------------------------------|--------------------------------|---------|--------|
| Sharable     | Public 👻                          |                                |         |        |
| Publish      | Yes  VITALS is visible in the app |                                |         |        |
| Manual start | Yes -                             |                                |         |        |
| Link         | eduventure.vr://?6c6              | f63610f093a30=657676725a5f4642 |         |        |
| QR Code      |                                   |                                |         |        |
|              |                                   |                                | CANCEL  | UPDATE |

Edit - 錦田河虛擬實地考察 河流管理措施對河道特徵影響研究 (個案研習:錦田河)